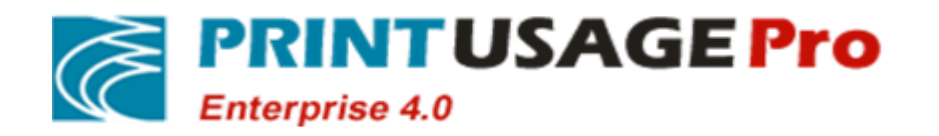

# PrintUsagePro Print Monitor system software

Version:V4.0

**Rapid Configuration Guide** 

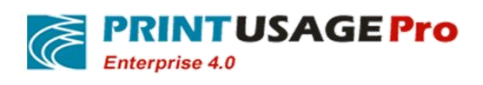

# **Revision History**

| Version | Data         | Significant Changes |
|---------|--------------|---------------------|
| No      | (mm-dd-yyyy) |                     |
| 1.0     | 11-14-2014   | Initial Version     |
|         |              |                     |
|         |              |                     |
|         |              |                     |
|         |              |                     |
|         |              |                     |
|         |              |                     |
|         |              |                     |
|         |              |                     |
|         |              |                     |
|         |              |                     |
|         |              |                     |
|         |              |                     |
|         |              |                     |
|         |              |                     |
|         |              |                     |
|         |              |                     |
|         |              |                     |
|         |              |                     |
|         |              |                     |
|         |              |                     |
|         |              |                     |
|         |              |                     |
|         |              |                     |
|         |              |                     |
|         |              |                     |
|         |              |                     |
|         |              |                     |
|         |              |                     |
|         |              |                     |
|         |              |                     |
|         |              |                     |
|         |              |                     |
|         |              |                     |
|         |              |                     |
|         |              |                     |
|         |              |                     |
|         |              |                     |

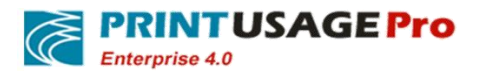

## Directory

| 1.  | Before installation Environment prepare4   |                                                    |              |  |
|-----|--------------------------------------------|----------------------------------------------------|--------------|--|
| 2.  | Installation steps index4                  |                                                    |              |  |
| 3.  | Install Windows 2008 R2 support components |                                                    |              |  |
| 4.  | Install SQL SERVER 2012 Express Database   |                                                    |              |  |
| 5.  | Instal                                     | 1 PrintUsage 4.0                                   | 5            |  |
| 6.  | Confi                                      | Configure PrintUsage 4.0                           |              |  |
|     | 6.1                                        | A key installed PrintUsage universal drive         | 5            |  |
|     | 6.2                                        | Manual install PrintUsage Universal Driver         | 8            |  |
|     | 6.3                                        | Manually add 64-bit driver on a 32-bit operating   | system10     |  |
|     | 6.4                                        | Add Printers                                       | 10           |  |
|     | 6                                          | 6.4.1 Add the print server steps                   |              |  |
|     | 6                                          | 5.4.2 Add a new monitor printer                    |              |  |
|     | 6.5                                        | Add Users                                          | 13           |  |
|     | 6.6                                        | Basic Functional Test                              |              |  |
| 7.  | Confi                                      | guration PrintUsage Universal Driver realize roam  | ing print13  |  |
|     | 7.1                                        | Find the first entity printer                      | 14           |  |
|     | 7.2                                        | Configure the first entity printer                 | 15           |  |
|     | 7.3                                        | Find the second entity printer                     | 17           |  |
|     | 7.4                                        | Configure the second entity printer                |              |  |
|     | 7.5                                        | Find the virtual printer PrintUsage Universal Dri  | ver20        |  |
|     | 7.6                                        | Configure virtual printer PrintUsage Universal D   | priver20     |  |
|     | 7.7                                        | Configure user group for Follow Me Print           |              |  |
|     | 7.8                                        | Check the virtual printer Shared state             | 23           |  |
|     | 7.9                                        | Add Shared printer for the client                  |              |  |
| 8.  | Confi                                      | gure PrintUsage Universal Driver achieve direction | nal print25  |  |
| 9.  | Confi                                      | gure roaming groups                                |              |  |
|     | 9.1                                        | Function Description and group illustration        |              |  |
|     | 9.2                                        | Add printer Groups                                 |              |  |
|     | 9.3                                        | Configure the virtual printer corresponding group  | ps27         |  |
|     | 9.4                                        | Assign printer Groups to the corresponding virtu   | al printer28 |  |
|     | 9.5                                        | Finish the configuration                           |              |  |
| 10. | (                                          | Configure PrintUsage Swipe and Print               |              |  |
|     | 10.1                                       | Find a printer                                     |              |  |
|     | 10.2                                       | Configure Printers                                 |              |  |
|     | 10.3                                       | Save and exit                                      |              |  |
|     | 10.4                                       | Set Swipe and Print for user groups                |              |  |
|     | 10.5                                       | Configure User Groups                              |              |  |
|     | 10.6                                       | User print steps                                   |              |  |
|     | 10.7                                       | Printed documents management                       |              |  |
|     | 10.8                                       | Cancel print jobs in print queue                   |              |  |
|     | 10.9                                       | Card release                                       |              |  |
|     | 10.10                                      | How to release for user without card               |              |  |

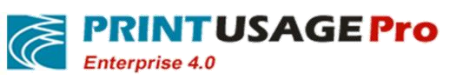

| 11. | (    | Configure PrintUsage Manual Audit            | 35 |
|-----|------|----------------------------------------------|----|
|     | 11.1 | Find printers need to configure manual audit | 35 |
|     | 11.2 | Found Manual audit user groups               | 36 |
|     | 11.3 | Configure manual audit                       | 37 |
|     | 11.4 | After printing the client Page               | 38 |
|     | 11.5 | Reviewer approval Page                       | 38 |
|     | 11.6 | Ordinary users process their jobs            | 38 |
| 12. | (    | Options (add) Roles                          | 39 |
|     | 12.1 | Enter the role management page               | 39 |
|     | 12.2 | Options(add)Roles                            | 40 |
| 13. | (    | Options(add)Administrator                    | 41 |
|     | 13.1 | Add administrators                           | 41 |
|     | 13.2 | Assigned administrators allocation           | 42 |
| 14. | (    | Configure users Notification                 | 43 |
|     | 14.1 | Email notifications                          | 43 |
|     | 14.2 | Client Reminder                              | 45 |
| 15. |      | Set the billing                              | 48 |
|     | 15.1 | Simple billing                               | 48 |
|     | 15.2 | Charging By Area Mode                        | 48 |
|     | 15.3 | Advanced Charging Mode                       | 49 |
| 16. |      | Set the printer limitation                   | 50 |
|     | 16.1 | Settings Overview                            | 50 |
|     | 16.2 | User/printer limitation                      | 51 |
|     | 16.3 | Print Time limitation                        | 52 |
|     | 16.4 | File Type limitation                         | 53 |
|     | 16.5 | Charging                                     | 55 |
|     | 16.6 | Printer Functions limitation                 | 56 |
|     |      |                                              |    |

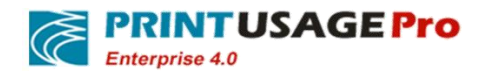

# **PrintUsage V4.0 Quickly Configuration Guide**

# **1.** Before installation Environment prepare

Operating system: Windows 2003, Windows 2008, Windows 2008 R2, Windows 7, Windows 8.Recommended Windows 2008 or Windows 2008 R2.

Support components: .NET Framework 2.0, 3.5.1, 4.0.

Database: SQL SERVER 2000(SP4) or higher.

Personnel requirements for installation: install SQL SERVER database. Use WINDOWS 2008 R2.

## 2. Installation steps index

This simple installation Guide assumes that the user just installed a Windows server 2008 R2, and the server components are installed by default. We will deploy PrintUsage 4.0 on top of the Server.

Install Windows 2008 R2 support components; Install SQL SERVER 2012 Express database; Install the PrintUsage 4.0; Configure PrintUsage 4.0; Configure PrintUsage Universal Driver realize Roaming Print; Configure PrintUsage Universal Driver realizedirectional print; Configure roaming groups; Configure PrintUsage Swipe and Print; Configure PrintUsage Manually Audited; Options (add) roles; Options (add) Administrator; Set User Notifications; Set the billing; Set the print restrictions;

# 3. Install Windows 2008 R2 support components

Components needed:

| Role | The Web server (IIS) |
|------|----------------------|
|------|----------------------|

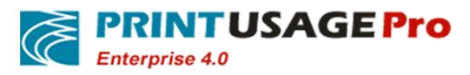

| Function | LPRPort Monitor    |
|----------|--------------------|
|          | .Net Framework 4.0 |
|          | XPS viewer         |

Components above are necessary for installation under Windows 2008 R2 Server. IIS requires ASP.NET, .NET extensions, IIS Management Console, IIS 6 Management Compatibility, etc.

# 4. Install SQL SERVER 2012 Express Database

SQL SERVER 2012 Express installation requires SQL SERVER and WINDOWS mixed authentication mode to install by default.

After installation, you need SQL Server Configuration Manager tool to find the corresponding instance name in Sql Server Network Configuration and enable the Named Pipes and TCP / IP, so that can connect remotely.

After the setup is complete, restart the corresponding service instance name to take effect. At the same time user need to open Sql Server Browser service, so that other computers can find the native database services.

# 5. Install PrintUsage 4.0

Run the installation program with administrator account. PU can be installed with default settings. But appeared "configuration wizard", please select "typical installation". Choose SQL SERVER database, and according to the above database do correspond configuration. And then test the connection. If successful, the software will automatically create PrintUsage database.

# 6. Configure PrintUsage 4.0

#### 6.1 A key installed PrintUsage universal drive

After PrintUsage installation is completed, three printers will be added automatically by default. If your license is less than 3, please insert the dongle or use authorization first, then delete redundant printer. Otherwise service could not be started.

After the configuration user needs to install PrintUsage virtual printer PrintUsage Universal driver: details as follows:

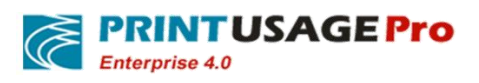

a.) Double-click PrintUsageDrvInstall.exe to perform the installation; Click on "install";

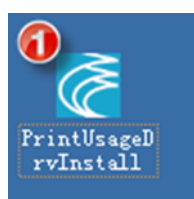

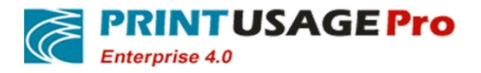

| 🦉 PrintUsag | ge Universal Driver Installation Wizard             | 3 |
|-------------|-----------------------------------------------------|---|
| Č           | PrintUsage Universal Driver V1.0.0.10 Build20141106 |   |
| Installat   | tion                                                |   |
|             |                                                     |   |
| Add a lo    | ocal port 100%                                      |   |
| Detectio    | on of the current system for 64bit 100%             |   |
| Unzip th    | ne driver package is completed 100%                 |   |
| Add the     | ig the printer driver is completed 100%             |   |
| The inst    | tallation is complete, dick Next                    |   |
|             |                                                     |   |
|             |                                                     |   |
|             |                                                     |   |
|             |                                                     |   |
|             | Next Cancel                                         |   |

- b.) If prompt Windows authentication warning, click "continue";
- c.) Click on "Finish";

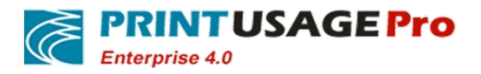

http://www.printusagepro.com

| PrintUsage Universal Driver Installation Wizard                                                                                                    |
|----------------------------------------------------------------------------------------------------|
| PrintUsage Universal Driver V1.0.0.10 Build20141106                                                                                                    |
| Installation                                                                                                    |
| Image: A red of the image: A red of the image: A red of |
| Finish Cancel                                                                                                    |

# 6.2 Manual install PrintUsage Universal Driver

In the printer task, add printers.

 $Create \ a \ local \ port \ (Such \ as:\PrinterPort\ puudp.spl,Pay \ attention \ to \ the \ c:\ \ PrinterPort \ is \ every one full \ control \ folder.)$ 

As shown:

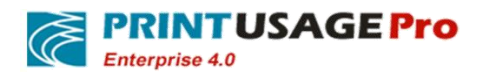

| Add Printer Wizard                                                          |                                                                                                    |  |  |
|-----------------------------------------------------------------------------|----------------------------------------------------------------------------------------------------|--|--|
| Select a Printer Port<br>Computers communicate with printers through ports. |                                                                                                    |  |  |
|                                                                             | Port Name ? 🗙                                                                                                    |  |  |
| Select the poi<br>new port.                                                 | Enter a port name: OK a                                                                                                  |  |  |
| ◯ <u>U</u> se the fo                                                        | C:\PrinterPort\pud.spl Cancel                                                                                            |  |  |
| Motor Mos                                                                   | computers use the LOTA port to compute the with a local printer                                                          |  |  |
| The conne                                                                   | computers use the LPTT: port to communicate with a local printer.<br>ctor for this port should look something like this: |  |  |
|                                                                             | D P                                                                                                    |  |  |
| 💿 <u>C</u> reate a n                                                        | w port:                                                                                                    |  |  |
| Type of po                                                                  | t: Local Port                                                                                                    |  |  |
| For more information about creating printer ports, see Printer Help.        |                                                                                                    |  |  |
|                                                                             | < <u>B</u> ack <u>N</u> ext > Cancel                                                                                     |  |  |

After finish creating Port, the next step is to choose from the disk installation, browse folders to find the corresponding drive, pay attention to if it is a 32-bit operating system, please select 32 bit folder, Otherwise, select 64—bit operating system. Click"Ok".

| Add Printer Wizard                   |                                                                                                    |                   |
|--------------------------------------|----------------------------------------------------------------------------------------------------|-------------------|
| Install Pierre Cor<br>The Install Fr | om Disk                                                                                                    | ×                 |
| Si di ci                             | Insert the manufacturer's installation disk, and then<br>make sure that the correct drive is selected below. | OK<br>Cancel      |
| Kodak<br>Konica<br>KONICA I          | F:\PrintUniversal32bit\32bit                                                                                 | Browse            |
| Kyocera<br>Kyocera Mita              | ▼ 4                                                                                                    |                   |
| This driver is digita                | Ily signed. <u>W</u> indows Update                                                                           | <u>H</u> ave Disk |
|                                      | < <u>B</u> ack <u>N</u> ext >                                                                                | Cancel            |

PRINTUSAGE Pro

Click "next" to Continue install, If it is update to the latest version, please replace existing driver, then continue. In the column of "print name" enter a meaningful name. Then next steps are same as other printer driver installation.

#### 6.3 Manually add 64-bit driver on a 32-bit operating system

If your operating system is 32 bit, Then the 64 - bit operating system of computer need to use 64 - bit driver. The driver needs to be manually added to the 32-bit operating system.

Similarly, if your operating system is 64 - bit, then it will need to add corresponding 32-bit drivers to the server. Same methods apply to both situation.

As shown:

| Print Server Properties     |                   | Add Printer Driver Wizard                                                                                                    |
|-----------------------------|-------------------|----------------------------------------------------------------------------------------------------|
| Forms Ports Drivers Adva    | nced              | Processor and Operating System Selection<br>Each processor and operating system combination uses its own set of printer<br>drivers. |
| Installed printer drivers:  |                   | Select the processor and operating systems of all computers that will be using this driver:                                         |
| Name                        | Processor Version | Processor Version                                                                                                    |
| Lexmark Universal PS3       | x86 Window        | vs 2 Ltanium Windows XP and Windows Server 2003                                                                                     |
| Lexmark X646e               | x86 Window        | vs 2 🔽 🔟 x64 Windows XP and Windows Server 2003                                                                                     |
| Lexmark ×646e (MS)          | x86 Window        | vs 2 🗹 x86 Windows 2000, Windows XP and Windows Server 2003                                                                         |
| Microsoft Office Document   | x86 Window        | vs 2 Windows 95 Windows 98, and Windows Millennium Edition                                                                          |
| Microsoft XPS Document      | x86 Window        | VS 2 U v0C V/indows 55, Windows 56, and Windows Miller Infant Editori                                                               |
| NEC Colormate PS            | x86 Window        |                                                                                                    |
| NEC Pinwriter CP6           | x86 Window        | vs 2                                                                                                    |
| PrintUsage Universal Driver | x64 Window        | ×3v                                                                                                    |
| PrintUsage Universal Driver | x86 Window        | vs 2                                                                                                    |
| SHARP MX-3100N PCL6         | x86 Window        | vs 2                                                                                                    |
| SHARP MX-4100N PCL6         | x86 Window        | vs 2                                                                                                    |
| SHARP MX-7000N PCL6         | x86 Window        | vs 2                                                                                                    |
| TUSHIBA e-STUDIU3510c       | x86 Window        | vs 2                                                                                                    |
|                             | v86 Window        |                                                                                                    |
|                             |                   | <u>Back</u> <u>Next</u> Cancel                                                                                                    |
| Add Bemov                   | e Beinstall       |                                                                                                    |
| <u>Hemove</u>               |                   |                                                                                                    |
|                             |                   |                                                                                                    |
|                             | OK Cance          | el Apply                                                                                                    |
|                             |                   |                                                                                                    |

In the fifth step, choose from the disk installation, then find 64-bit directory. The next steps same as the driver installation.

#### 6.4 Add Printers

If the printer need to be monitored does not added by default during installation, please add printers in "All Printers ".Detailed steps refer to adding new monitor printer;

Need to manually add the first time after installing a print server, add the print server steps;

#### 6.4.1 Add the print server steps

a.) Expand the "Server "-"All Servers"; click "Add" button;

| PRINTUSA<br>Enterprise 4.0                                   | GE Pro          | http://www.printusagepro.com |
|--------------------------------------------------------------|-----------------|------------------------------|
| Home                                                         | A Print Servers |                              |
| Server                                                       |                 |                              |
| <ul><li>&gt; All Servers</li><li>&gt; All Printers</li></ul> |                 |                              |
| All Printer Groups                                           | Add Delete      | Delete All                   |
| >> Consumables<br>>> PU-Tes-Server                           |                 |                              |
| Groups                                                       |                 |                              |
| Report                                                       |                 |                              |
| M Options                                                    |                 |                              |
| Logs                                                         |                 |                              |
| ? Help                                                       |                 |                              |
| Change Password                                              |                 |                              |
| Logout                                                       |                 |                              |

b.) Click "Current Master Server "button, the system automatically fill in the host name; If other server, you need to filled the server HOSTNAME. In the DOS command can use HOSTNAME get it. As shown: the computer's HOSTNAME is Blair.

| ex C:\WINDOW5\system32\cmd.exe                   |          |
|--------------------------------------------------|----------|
| Microsoft Windows [Version 5.2.3790]             | <u> </u> |
| (C) Copyright 1985-2003 Microsoft Corp.          |          |
| C:\Documents and Settings\Administrator>hostname |          |
| blair                                            |          |
| C:\Documents and Settings\Administrator>         |          |
|                                                  |          |
|                                                  |          |

#### Fill in the server IP address;

Click "Next";

| 🛔 Add Server               |                 |                       |  |
|----------------------------|-----------------|-----------------------|--|
| Server Name                | PU-Tes-Server   | Current Master Server |  |
| Server IP Address          | 192.168.119.108 |                       |  |
| Http Server Port           | 8100            |                       |  |
| Normal Print Center Port   | 8082            |                       |  |
| Advanced Print Center Port | 8081            |                       |  |
| Description                |                 | *                     |  |
|                            |                 |                       |  |

Next

Cancel

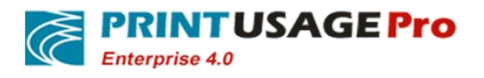

#### c.) Checked the printers need to be monitored; Click "Submit"Button;

| Serve    | r Name PU-Tes-Server 💌 | Search                       |                              |             |                              |          |
|----------|------------------------|------------------------------|------------------------------|-------------|------------------------------|----------|
| <b>V</b> | Capture Print Content  | Printer Name                 | Share Name                   | Description | Driver Name                  | Location |
|          | <b>v</b>               | TOSHIBA Universal Printer 2  | TOSHIBA Universal Printer 2  |             | TOSHIBA Universal Printer 2  |          |
|          |                        | Kyocera TASKalfa 400ci       | Kyocera TASKalfa 400ci       |             | Kyocera TASKalfa 400ci       |          |
|          | <b>V</b>               | Kyocera KM-3040 KX (1)       |                              |             | Kyocera KM-3040 KX           |          |
|          |                        | Kyocera KM-3040 KX           | Kyocera KM-3040 KX           |             | Kyocera KM-3040 KX           |          |
| •        | <b>v</b>               | KONICA MINOLTA C652SeriesPS  | KONICA MINOLTA C652SeriesPS  |             | KONICA MINOLTA C652SeriesPS  |          |
| •        |                        | KONICA MINOLTA C652SeriesPCL |                              |             | KONICA MINOLTA C652SeriesPCL |          |
| ~        |                        | KONICA MINOLTA C364SeriesPS  | KONICA MINOLTA C364SeriesPCL |             | KONICA MINOLTA C364SeriesPCL |          |
|          |                        | -                            |                              |             |                              |          |

#### d.) Add completed as shown;

|        |               |                 |                | Server Name |             | Search     |
|--------|---------------|-----------------|----------------|-------------|-------------|------------|
| Status | Server Name   | Service Control | Total Printers | Total Jobs  | Total Pages | Total Cost |
| ۲      | PU-Tes-Server |                 | 4              | 0           | 0           | ¥0.000     |
|        | Total         |                 | 4              | 0           | 0           | ¥0.000     |

## 6.4.2 Add a new monitor printer

#### a.) Click"All Printers", and click"Add" Button;

| 1ºn Home                                                                                                    | 🚠 Printer                                                                                                    | ' List                                                                                                    |                                                                  |                                                               |                                               |  |
|----------------------------------------------------------------------------------------------------|----------------------------------------------------------------------------------------------------|----------------------------------------------------------------------------------------------------|------------------------------------------------------------------|---------------------------------------------------------------|-----------------------------------------------|--|
| II Server                                                                                                    | Server                                                                                                    | Monitor<br>Mode                                                                                                    | •                                                                | Printer Name                                                  | Printer IP<br>Address                         |  |
| All Servers     All Printers                                                                                                    | Status                                                                                                    | s Printer Name                                                                                                    | Server Name                                                      | Capture Print Content                                         | t Overwrite Color Mode                        |  |
| All Printer Groups     Consumables                                                                                                    |                                                                                                    | KONICA MINOLTA C364SeriesPS                                                                                                    | PU-Tes-Server                                                    | Image                                                         | Auto                                          |  |
| » PU-Tes-Server                                                                                                    |                                                                                                    | KONICA MINOLTA C652SeriesPCL                                                                                                    | PU-Tes-Server                                                    | Image                                                         | Auto                                          |  |
| 📽 Groups                                                                                                    |                                                                                                    | KONICA MINOLTA C652SeriesPS                                                                                                    | PU-Tes-Server                                                    | Image                                                         | Auto                                          |  |
| 🗾 Report                                                                                                    |                                                                                                    | Kyocera KM-3040 KX (1)                                                                                                    | PU-Tes-Server                                                    | Image                                                         | Auto                                          |  |
| M Options                                                                                                    |                                                                                                    | Total (4)                                                                                                    |                                                                  |                                                               |                                               |  |
|                                                                                                    | •                                                                                                    |                                                                                                    |                                                                  | ш                                                             |                                               |  |
| Logs                                                                                                    |                                                                                                    |                                                                                                    |                                                                  |                                                               | Dist C.W.                                     |  |
| ? Help                                                                                                    | Add                                                                                                    | Manual Add Dek                                                                                                    | ete D                                                            | elete All Refresh                                             | Batch Setting                                 |  |
| Change Password                                                                                                    |                                                                                                    |                                                                                                    |                                                                  |                                                               |                                               |  |
| Logout                                                                                                    |                                                                                                    |                                                                                                    |                                                                  |                                                               |                                               |  |
| <ul> <li>Consumables</li> <li>PU-Tes-Server</li> <li>Groups</li> <li>Report</li> <li>Options</li> <li>Logs</li> <li>Help</li> <li>Change Password</li> <li>Logout</li> </ul> | Image: Constraint of the second second secon | KONICA MINOLTA C364SeriesPS<br>KONICA MINOLTA C652SeriesPCL<br>KONICA MINOLTA C652SeriesPS<br>Kyocera KM-3040 KX (1)<br>Manual Add Dek | PU-Tes-Server<br>PU-Tes-Server<br>PU-Tes-Server<br>PU-Tes-Server | Image<br>Image<br>Image<br>Total (4)<br>m<br>elete Al Refresh | Auto<br>Auto<br>Auto<br>Auto<br>Batch Setting |  |

b.)Click"Search";

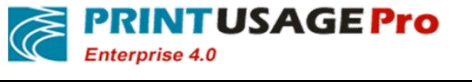

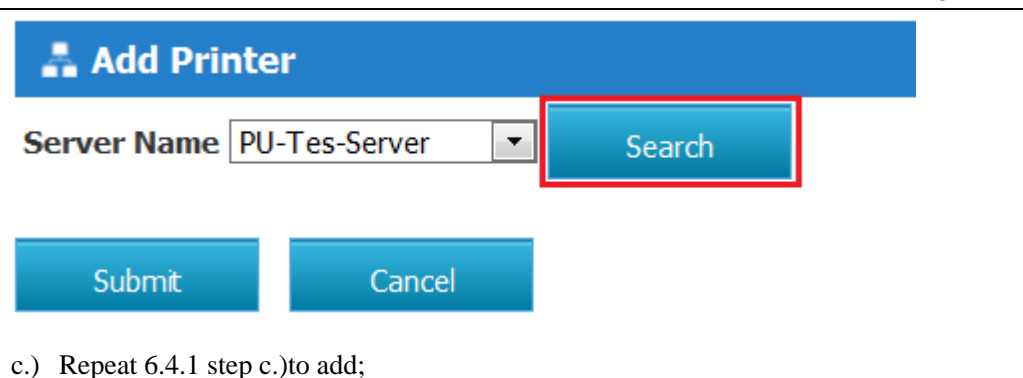

#### 6.5 Add Users

There are several ways to add Users:

- d.) Directly import from the AD;
- e.) Import from Excel file;
- f.) Import from TEXT file;

If you want to use the swipe and print function, due to the card number and personnel information needed to bind, in order to enter convenience, we recommend that you record card in a property in the AD. Or Record users' card numbers in the Excel file and then batch import into the system.

#### 6.6 Basic Functional Test

Generally for basic print monitoring, just add a printer and Users can be monitored. Use need to monitor the printers, print a test page, try to see if there are records in the log, and view the print content.

## 7. Configuration PrintUsage Universal Driver realize roaming

#### print

By using PUUDP can realize only need one driver, complete roaming between different brand printers function.

Note: This function does not use the full functionality of the real printer itself, such as: bookbinding, etc. Can realize the single/duplex, forced black and white/color output,custom paper and other common functions.

Illustration:

1

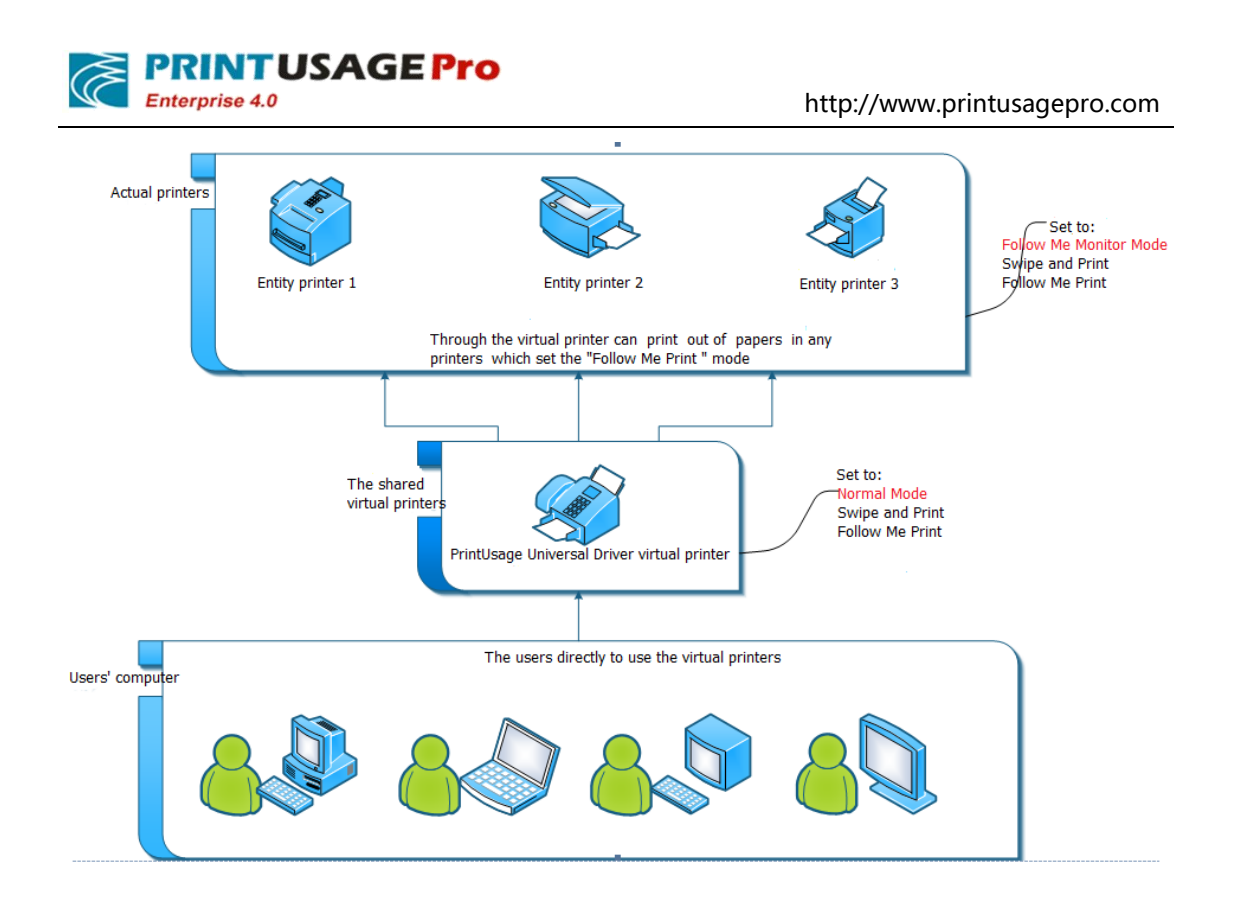

### 7.1 Find the first entity printer

Click "Server"-"All Printers"; Click on the first printer which need to "follow Me Print";

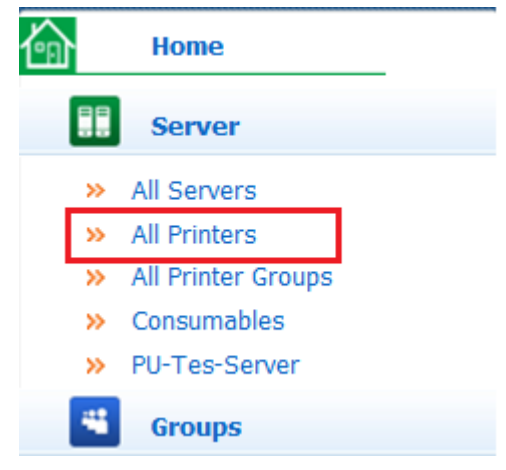

| Ć | PRIN<br>Enterprise  | TUSAGE Pro                  | http            |  |  |  |
|---|---------------------|-----------------------------|-----------------|--|--|--|
| - | Printer             | List                        |                 |  |  |  |
|   | Server Monitor Mode |                             |                 |  |  |  |
|   | Status              | Printer Name                | Server Name     |  |  |  |
|   | ۲                   | KONICA MINOLTA C364SeriesPS | PU-Tes-Server   |  |  |  |
|   | ۲                   | KONICA MINOLTA C652SeriesPC | L PU-Tes-Server |  |  |  |
|   | ۲                   | KONICA MINOLTA C652SeriesPS | PU-Tes-Server   |  |  |  |
|   | ۲                   | Kyocera KM-3040 KX (1)      | PU-Tes-Server   |  |  |  |

## 7.2 Configure the first entity printer

Select monitor Mode as "Follow Me Monitor Mode"; Enter the IP address of the printer; Enter Card Reader URI; Checked "Swipe and Print" and "Follow Me Print"; Click "Save"; Click "Ok";

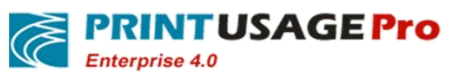

| General Use                          | rs Time File Type      |
|--------------------------------------|------------------------|
| Printer Name                         | Kyocera KM-3040 KX(1)  |
| Whether is virtual printer           |                        |
| Monitor Mode                         | Follow Me Monitor Mode |
| Printer Model                        | <b>•</b>               |
| Printer Host Name                    |                        |
| Printer IP Address                   | 192.168.119.20         |
| MFP Serial Number                    |                        |
| Card Reader URI                      | 192.168.120.10         |
| Printer Banner                       | Set                    |
| Bookmark                             | Set                    |
| Monitoring Activated                 |                        |
| Manually Audited                     |                        |
| Swipe and Print                      |                        |
| Swipe to Login                       |                        |
| Follow Me Print                      |                        |
| Overwrite Color Mode                 | Auto                   |
| Enable Detail Analysis               |                        |
| Capture Print Content                |                        |
| Resolution For Capturing             | 100 💌                  |
| Enable Advanced Printing<br>Features |                        |
| Total Jobs                           | 0                      |
| Total Pages                          | 0                      |
| Total Cost                           | ¥0.000                 |

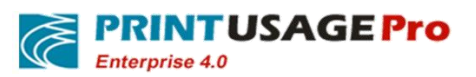

| Date Added           | 10/17/2014 9:57:26 AM |  |  |  |  |  |
|----------------------|-----------------------|--|--|--|--|--|
| Printer Consumables  | Set                   |  |  |  |  |  |
| Printer Description  | *                     |  |  |  |  |  |
| Save                 |                       |  |  |  |  |  |
| Save As Template     |                       |  |  |  |  |  |
| Message from webpage |                       |  |  |  |  |  |
| Save Successful!     |                       |  |  |  |  |  |
| ОК                   |                       |  |  |  |  |  |

If the printer can be connected and running in good condition after configuration, status will show green.

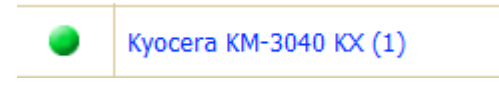

## 7.3 Find the second entity printer

Find printer in the printer list;

| 4 | 🛔 Printer List |                             |               |                       |                        |  |
|---|----------------|-----------------------------|---------------|-----------------------|------------------------|--|
|   | Server         | Monitor M                   | lode          | Printer Nat           | me                     |  |
|   | Status         | Printer Name                | Server Name   | Capture Print Content | Overwrite Color Mode F |  |
|   | ۲              | Kyocera KM-3040 KX (1)      | PU-Tes-Server | Image                 | Auto                   |  |
|   | ۲              | PrintUsage Universal Driver | PU-Tes-Server | Image                 | Auto                   |  |
|   | ۲              | TOSHIBA Universal Printer 2 | PU-Tes-Server | Image                 | Auto                   |  |

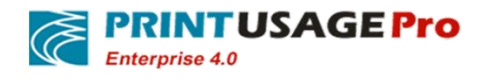

## 7.4 Configure the second entity printer

Referring to 4.2 section to configure the second printer, Enter IP address for the printer; Enter Card Reader URI; Check "Swipe and Print" and "Follow Me Print "; Click "Save"; Click "Ok".

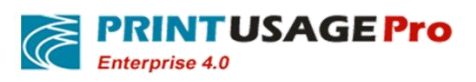

| General                           | Users       | Time             |
|-----------------------------------|-------------|------------------|
| Printer Name                      | TOSHIBA Uni | versal Printer 2 |
| Whether is virtual prin           | iter 🗖      |                  |
| Printer In Group                  | All         |                  |
| Monitor Mode                      | Follow Me M | 1onitor Mode 💌   |
| Printer Model                     |             | •                |
| Printer Host Name                 |             |                  |
| Printer IP Address                | 192.168.119 | .118             |
| MFP Serial Number                 |             |                  |
| Card Reader URI                   | 192.168.120 | .9               |
| Printer Banner                    | Set         |                  |
| Bookmark                          | Set         |                  |
| Monitoring Activated              | V           |                  |
| Manually Audited                  |             |                  |
| Swipe and Print                   |             |                  |
| Swipe to Login                    |             |                  |
| Follow Me Print                   |             |                  |
| Overwrite Color Mode              | Auto        | •                |
| Enable Detail Analysis            |             |                  |
| Capture Print Content             | <b>v</b>    |                  |
| Resolution For Captur             | ing 100     | •                |
| Enable Advanced Print<br>Features | ting<br>V   |                  |
| Total Jobs                        | 0           |                  |
| Total Pages                       | 0           |                  |
| Total Cost                        | ¥0.000      |                  |

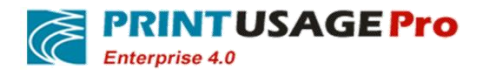

#### 7.5 Find the virtual printer PrintUsage Universal Driver

|           |                | 5                           | 1             |                       |                        |  |
|-----------|----------------|-----------------------------|---------------|-----------------------|------------------------|--|
| -         | 🛔 Printer List |                             |               |                       |                        |  |
|           | Server         | Monitor N                   | 1ode          | ▼ Printer Na          | me                     |  |
|           | Status         | Printer Name                | Server Name   | Capture Print Content | Overwrite Color Mode F |  |
|           | ۲              | Kyocera KM-3040 KX (1)      | PU-Tes-Server | Image                 | Auto                   |  |
|           | ۲              | PrintUsage Universal Driver | PU-Tes-Server | Image                 | Auto                   |  |
|           | -              | TOSHIBA Universal Printer 2 | PU-Tes-Server | Image                 | Auto                   |  |
| Total (3) |                |                             |               |                       |                        |  |
|           |                |                             |               |                       |                        |  |
|           | Add            | Manual Add                  | Delete        | Delete All Refi       | resh Batch Setting     |  |
|           |                |                             |               |                       |                        |  |

Find "PrintUsage Universal Driver"in the printer List and click it;

#### **7.6** Configure virtual printer PrintUsage Universal Driver

Checked "Whether is virtual Printer"; Monitor Mode selected "Normal"; enter Server IP Address in "printer IP Address"; Check "Swipe and Printer" and "Follow Me Print"; Click "Save "and "OK";

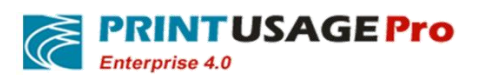

| General                           | Users        | Time            |
|-----------------------------------|--------------|-----------------|
| Printer Name                      | PrintUsage U | niversal Driver |
| Whether is virtual prin           | nter 🔽       |                 |
| Printer In Group                  | 🗹 All        |                 |
| Monitor Mode                      | Normal       | -               |
| Printer Model                     |              | •               |
| Printer Host Name                 |              |                 |
| Printer IP Address                | 192.168.119  | .108            |
| MFP Serial Number                 |              |                 |
| Card Reader URI                   |              |                 |
| Printer Page Header a             | and          |                 |
| Footer                            | Set          |                 |
| Printer Watermark                 | Set          |                 |
| Bookmark                          | Set          |                 |
| Monitoring Activated              | $\checkmark$ |                 |
| Manually Audited                  |              |                 |
| Key Word                          | Set          |                 |
| Swipe and Print                   |              |                 |
| Swipe to Login                    |              |                 |
| Follow Me Print                   | <b>V</b>     |                 |
| Overwrite Color Mode              | Auto         | •               |
| Enable Detail Analysis            |              |                 |
| Capture Print Content             | V            |                 |
| Resolution For Captur             | ing 100      | •               |
| Enable Advanced Print<br>Features | ting 🔽       |                 |

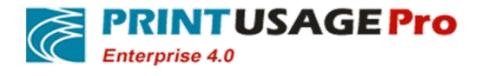

#### 7.7 Configure user group for Follow Me Print

Click "Groups"-"All Groups"; Click on the user groups need follow me print;

| Home                     | 🛔 Group | List         |             |
|--------------------------|---------|--------------|-------------|
| III Server               |         |              |             |
| Sroups                   |         | Group Name   | Total Users |
| All Groups     All Users |         | admin\FIN    | 11          |
| » Add Balance            |         | admin\HR     | 5           |
| 🗾 Report                 |         | Engineering  | 10          |
| M Options                |         | мс           | 6           |
| Logs                     |         | Total        | 32          |
| ? Help                   | Add     | Delete Delet | e All       |

Select "Yes" for Swipe and Print; Select "Yes" for Follow Me Print; "Save" and "OK".

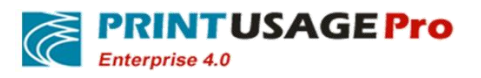

http://www.printusagepro.com

#### 🛔 Group Properties

| General               | Printer     | Time | File Type | Quota |
|-----------------------|-------------|------|-----------|-------|
| Group Name            | Engineering |      |           |       |
| Total Users           | 1           |      |           |       |
| Default Quota         | ¥100.000    |      |           |       |
| Total Jobs            | 0           |      |           |       |
| Total Pages           | 0           |      |           |       |
| Total Cost            | ¥0.000      |      |           |       |
| Audit                 | No 💌        |      |           |       |
| Swipe and Print       | Yes 💌       |      |           |       |
| Client Authentication | No 💌        |      |           |       |
| Follow Me Print       | Yes 💌       |      |           |       |
| Description           |             |      | ~         |       |
| Save                  |             |      |           |       |
| Save As Template      |             |      |           |       |

#### **7.8** Check the virtual printer Shared state

Found the Printer PrintUsage Universal Driver in the server printer list; Right-click the printer properties, select "sharing"; ensure that the printer was Shared;

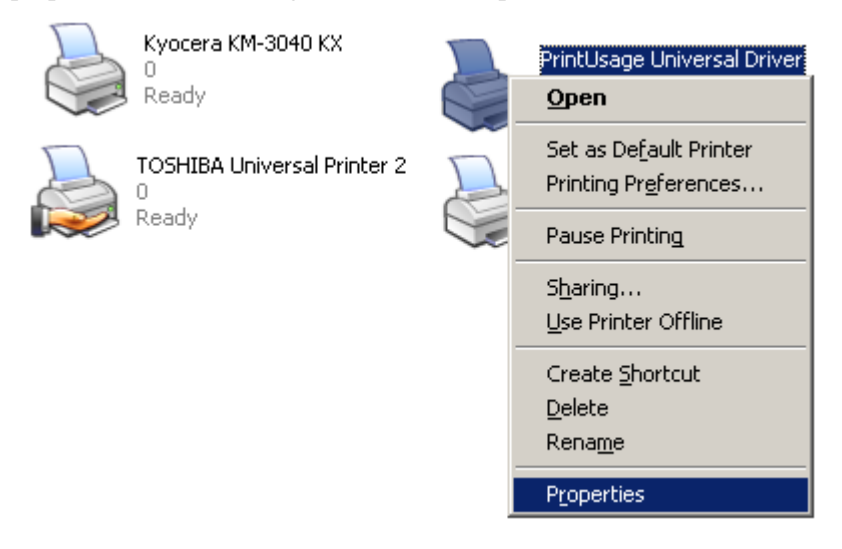

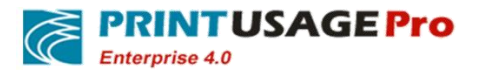

| 🖢 PrintUsage Uni                                          | versal Drive                                                                  | r Prop                                        | erties                                                   |                                                             |                                                        | <u>?</u> × |
|-----------------------------------------------------------|-------------------------------------------------------------------------------|-----------------------------------------------|----------------------------------------------------------|-------------------------------------------------------------|--------------------------------------------------------|------------|
| Color Manage                                              | ement                                                                         | Sec                                           | urity                                                    | Devi                                                        | ce Settings                                            | 1          |
| General                                                   | Sharing                                                                       |                                               | Ports                                                    |                                                             | Advanced                                               | į,         |
| You ca<br>enable<br>share th<br>this prin                 | n share this prir<br>sharing for this<br>nis printer, Wind<br>ter to be share | nter with<br>printer,<br>dows Fir<br>d with o | n other user<br>click Share<br>rewall must<br>ther compu | s on your no<br>this printer<br>be configur<br>iters on the | etwork. To<br>. In order to<br>ed to allow<br>network. | )          |
| O Do <u>n</u> ot sh                                       | are this printer                                                              |                                               |                                                          |                                                             |                                                        |            |
|                                                           | printer                                                                       |                                               |                                                          |                                                             |                                                        |            |
| S <u>h</u> are name:                                      | PrintUniversal                                                                | Driver                                        |                                                          |                                                             |                                                        |            |
| ☑ List in the                                             | directory                                                                     |                                               |                                                          |                                                             |                                                        |            |
| If this printe<br>Windows, y<br>users do no<br>the shared | er is shared with<br>you may want t<br>ot have to find t<br>printer.          | n users r<br>o install<br>the print           | unning diff<br>additional<br>driver whe                  | erent versio<br>drivers, so tl<br>n they conr               | ns of<br>hat the<br>hect to                            |            |
|                                                           |                                                                               |                                               | Ag                                                       | ditional Driv                                               | vers                                                   |            |
|                                                           |                                                                               | ОК                                            |                                                          | Cancel                                                      |                                                        | y          |

#### 7.9 Add Shared printer for the client

The client to add the Follow Me print printers; Start – run; Find PrintUsage Universal printer, double-click to install it.

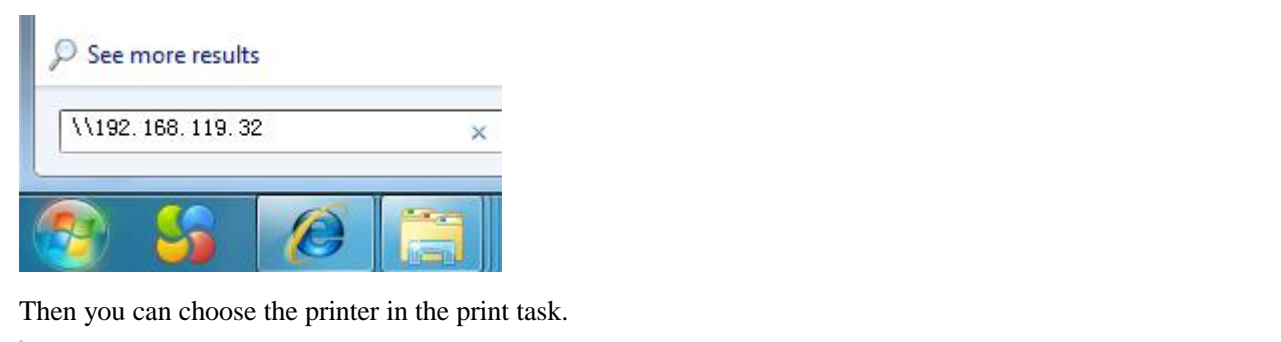

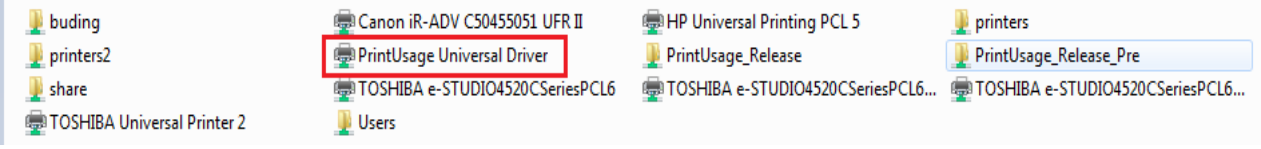

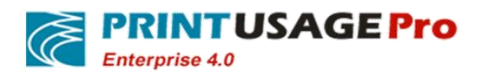

| Printer                                                | (     |
|--------------------------------------------------------|-------|
| PrintUsage Universal Driver on 192.168.119.32<br>Ready | •     |
| Printer Prope                                          | rties |

#### 8. Configure PrintUsage Universal Driver achieve directional print

If "roaming print "or "Swipe and Print" is not needed. To monitor only the content and implementation content retrieval function, but the printer's content cannot resolve under original PU mode, user can use PUUDP for directional print, so as to achieve comprehensive monitoring.

Note: This function does not use the full functionality of the real printer itself, such as: bookbinding, etc. Can realize the single/duplex, forced black and white/color output, custom paper and other common functions.

Illustration:

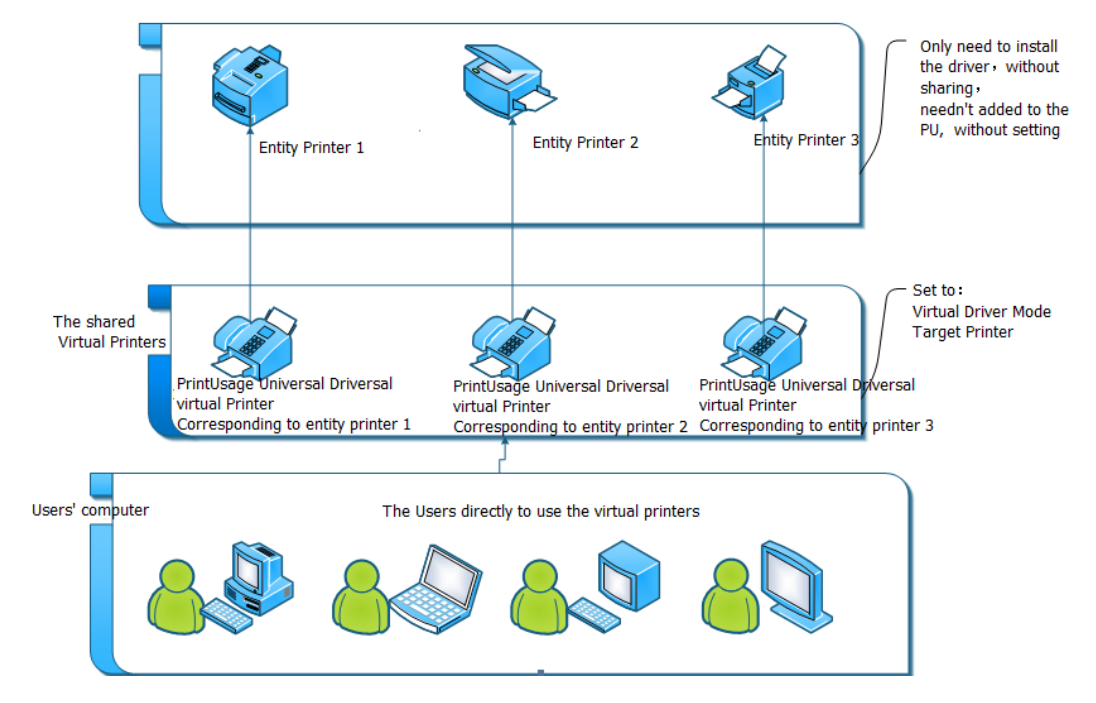

Configurations as below:

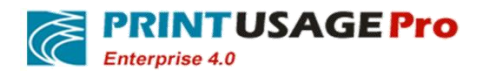

http://www.printusagepro.com

#### 🚠 Printer Properties

| General                 | Users         | Time                | File Type | Charging |   |
|-------------------------|---------------|---------------------|-----------|----------|---|
| Printer Name            | PrintUsage U  | niversal Driver     |           |          |   |
| Whether is virtual prin | iter 🔽        |                     |           |          |   |
| Printer In Group        | IIA 🔽         |                     |           |          |   |
| Monitor Mode            | Virtual Drive | er Mode 💌           |           |          |   |
| Target Printer          | KONICA MIN    | IOLTA C652SeriesPCL |           |          | • |

Other configurations same as the related application.

# 9. Configure roaming groups

#### 9.1 Function Description and group illustration

In order to delineate the scope of roaming out of paper user can be achieved by setting the printer group. Like the illustration below, the company has five entity printers, among them1F\_A,1F\_B,1F\_C(Maybe this three machines physical location is located in the first floor)For the users in the first floor to use,2F\_A,2F\_Bfor the second floor users to use, For this roaming case, we assign 1F printer to the printer group of G1, the allocation 2F printer to the printer group of G2, and two Printer universal driver VPD1, VPD2 to specify the roaming range. Which means the 1 f users on VPD1 print job, only three machine output in 1 f, 2 f users in VPD2 print work, only on the two machines of 2 f output.

As shown:

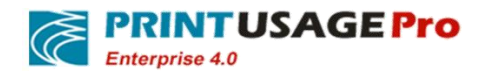

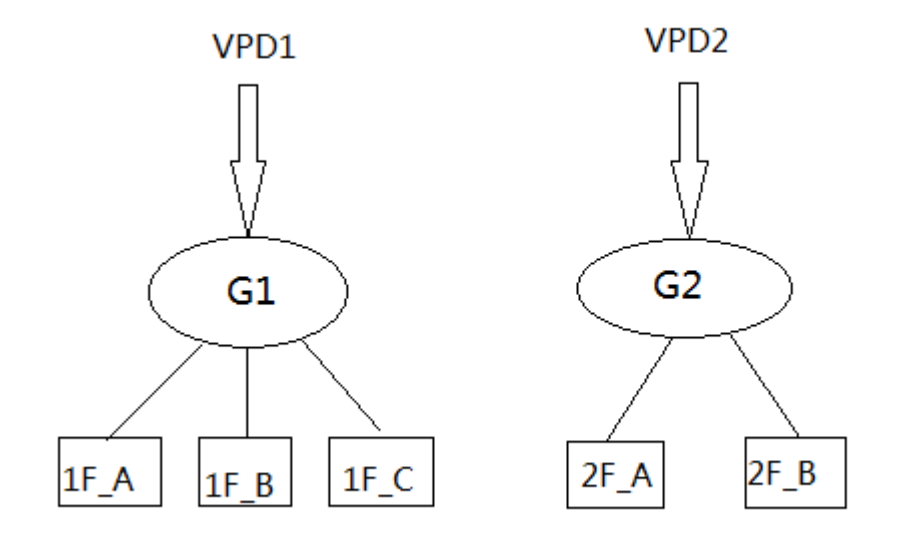

## 9.2 Add printer Groups

Click add, and select a server group, and fill the printing Group name.

| 🛔 All Printe       | r Groups           |
|--------------------|--------------------|
| Printer Group Nam  | e 1F_PrintGroup    |
| PrinterGroup In Se | rver PU-Tes-Server |
| Add                | Cancel             |

#### **9.3** Configure the virtual printer corresponding groups

Assign printers in certain server to server groups.

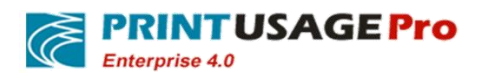

| 🛔 All Printer Groups         |                                                                                                    |                                                                                     |
|------------------------------|----------------------------------------------------------------------------------------------------|-------------------------------------------------------------------------------------|
| Printer Group Name           | 1F_PrintGroup                                                                                        |                                                                                     |
| PrinterGroup In Server       | PU-Tes-Server                                                                                        |                                                                                     |
| Select Associated Printer(s) | All Printers<br>Kyocera KM-3040 KX (1)<br>TOSHIBA Universal Printer 2<br>PrintUsage Universal Driver | Selected Printer(s)<br>Kyocera KM-3040 KX (1)<br>TOSHIBA Universal Printer 2<br><== |
|                              |                                                                                                    |                                                                                     |

Submit Cancel

After configuration, 1F, 2F printer groups as follows:

#### 🛔 All Printer Groups

|     |           | Printer Group Name                                                                                        |
|-----|-----------|----------------------------------------------------------------------------------------------------|
|     | 1F_Print0 | Group                                                                                                    |
|     | 2F_Print@ | Group                                                                                                    |
| Add | Delete    | This printer group contains 2 entity printer(s):<br>Kyocera KM-3040 KX (1)<br>TOSHIBA Universal Printer 2 |

## 9.4 Assign printer Groups to the corresponding virtual printer

| Status | Printer M          | Name          | Server Name   | Capture Print Content | Overwrite Color Mode |
|--------|--------------------|---------------|---------------|-----------------------|----------------------|
| ۲      | Kyocera KM-304     | 0 KX (1)      | PU-Tes-Server | Image                 | Auto                 |
| ۲      | PrintUsage Unive   | ersal Driver  | PU-Tes-Server | Image                 | Auto                 |
| ۲      | PU_VpD1            |               | PU-Tes-Server | Image                 | Auto                 |
| ۲      | PU_VPD2            |               | PU-Tes-Server | Image                 | Auto                 |
| -      | TOSHIBA University | sal Printer 2 | PU-Tes-Server | Image                 | Auto                 |
|        |                    |               | •             | Total (5)             |                      |

Enter the page of all printers, click a virtual printer.

Checked"Whether is virtual printer";select Printer groups;Other configuration same as roaming print, please refer to section 7.

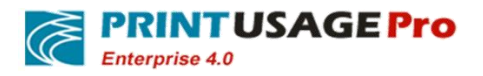

Corresponding group entity printers' configuration, you need to refer section 7, "Configuring PrintUsage Universal Driver roaming print."

| General Use                | rs Time File Type           |
|----------------------------|-----------------------------|
| Printer Name               | PU_Vp01                     |
| Whether is virtual printer |                             |
| Printer In Group           | IF_PrintGroup 2F_PrintGroup |
| Monitor Mode               | Normal                      |
| Printer Model              | •                           |
| Printer Host Name          |                             |
| Printer IP Address         | 192.168.119.108             |
| MFP Serial Number          |                             |
| Card Reader URI            |                             |
| Printer Page Header and    | Set                         |
| Footer                     | Sec                         |
| Printer Watermark          | Set                         |
| Bookmark                   | Set                         |
| Monitoring Activated       |                             |
| Manually Audited           |                             |
| Key Word                   | Set                         |
| Swipe and Print            |                             |
| Swipe to Login             |                             |
| Follow Me Print            |                             |
| Overwrite Color Mode       | Auto                        |
| Enable Detail Analysis     |                             |

#### 9.5 Finish the configuration

After finish the configuration, users on the server can only see PU\_VPD1 and PU\_VPD2, through PU\_VPD1 print job can only output on 1 f three machines, but can't output on 2 f two machines.

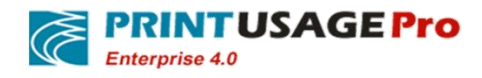

# **10. Configure PrintUsage Swipe and Print**

#### **10.1 Find a printer**

Click "All Printers", Click on the printer name need to Swipe and Print;

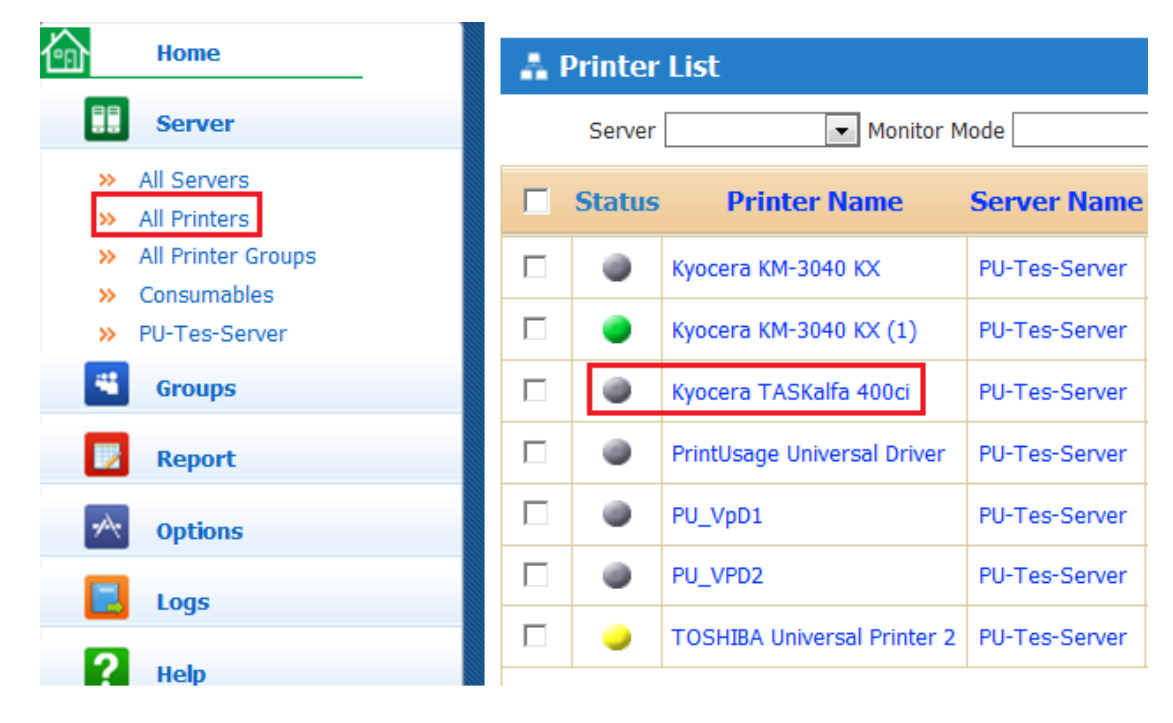

#### **10.2 Configure Printers**

Filled the Card Reader URI IP address; checked "Swipe and Print "option;

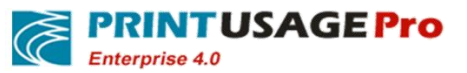

http://www.printusagepro.com

| General                 | Users       | Time        |
|-------------------------|-------------|-------------|
| Printer Name            | Kyocera TAS | Kalfa 400ci |
| Whether is virtual prin | ter 🗖       |             |
| Monitor Mode            | Normal      | •           |
| Printer Model           |             | •           |
| Printer Host Name       |             |             |
| Printer IP Address      |             |             |
| MFP Serial Number       |             |             |
| Card Reader URI         | 192.168.120 | .10         |
| Printer Banner          | Set         |             |
| Bookmark                | Set         |             |
| Monitoring Activated    |             |             |
| Manually Audited        |             |             |
| Swipe and Print         |             |             |

#### 10.3 Save and exit

Click"Save", Click"OK";

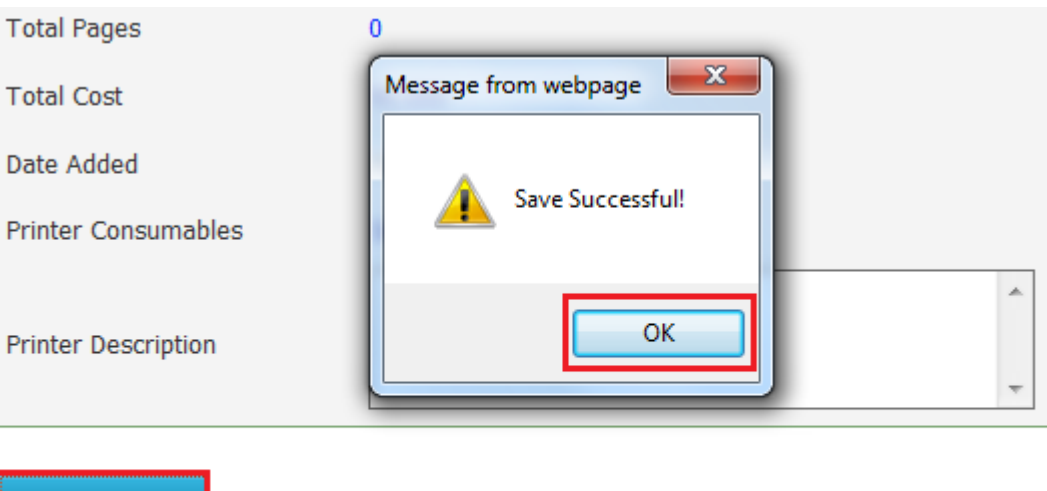

| Save           |    |
|----------------|----|
| Save As Templa | ie |

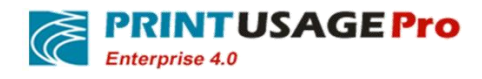

### **10.4 Set Swipe and Print for user groups**

Click "All Groups", Click on the User Group names which need to "Swipe and Print";

| Home                     | 🛔 Group | List          |             |
|--------------------------|---------|---------------|-------------|
| Server                   |         |               |             |
| droups                   |         | Group Name    | Total Users |
| All Groups     All Users |         | admin\FIN     | 11          |
| » Add Balance            |         | admin\HR      | 5           |
| 🗾 Report                 |         | Engineering   | 10          |
| M Options                |         | мс            | 6           |
| Logs                     |         | Total         | 32          |
| ? Help                   | Add     | Delete Delete | : Ali       |

# 10.5 Configure User Groups

Select Swipe and Print-"Yes";Click"Save";Click"Ok";

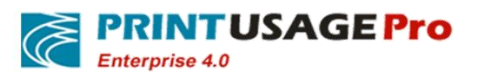

http://www.printusagepro.com

#### 🛔 Group Properties

| Caracter         | Deister     | T'              | <b>E</b> 'le <b>T</b> ome | Queta |
|------------------|-------------|-----------------|---------------------------|-------|
| General          | Printer     | Time            | File Туре                 | Quota |
| Group Name       | Engineering |                 |                           |       |
| Total Users      | 10          |                 |                           |       |
| Default Quota    | ¥100.000    |                 |                           |       |
| Total Jobs       | 0           |                 |                           |       |
| Total Pages      | 0           |                 |                           |       |
| Total Cost       | ¥0.000      |                 |                           |       |
| Audit            | No 💌        |                 |                           |       |
| Swipe and Print  | Yes 💌       |                 |                           |       |
| Follow Me Print  | No 💌        |                 |                           |       |
| Description      |             |                 | ▲<br>▼                    |       |
| Save             |             |                 |                           |       |
| Save As Template |             |                 |                           |       |
| Follow Me Print  | Messag      | ge from webpage | ×                         |       |
| Description      |             | Save Successful | !!                        | *     |
| Save             |             | ОК              |                           |       |
| Save As Templa   | ite         |                 |                           |       |

# 10.6 User print steps

The user print jobs that will be paused;

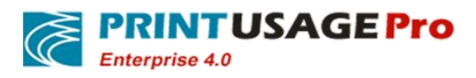

| Hyocera TASKalfa 400ci | User p | rint sta | 04    |        |                     |      |
|------------------------|--------|----------|-------|--------|---------------------|------|
| Printer Document View  |        |          |       |        |                     |      |
| Document Name          | Status | Owner    | Pages | Size   | Submitted           | Port |
| π Test Page            | Paused | blair    | 1     | 104 KB | 11:37:43 2014/10/17 |      |
|                        |        |          |       |        |                     | •    |
| 1 document(s) in queue |        |          |       |        |                     |      |

#### **10.7 Printed documents management**

At the same time users can login PrintUsage to manage the paused jobs; Click"Printing Jobs";

| Logged in as: t  | olair                       |                   |        |
|------------------|-----------------------------|-------------------|--------|
| Balance          | ¥100.000                    | Total Jobs        | 0      |
| Quota            | ¥100.000                    | Total Pages       | 0      |
| Quota Type       | Unlimited For Printing      | Total Cost        | ¥0.000 |
| * Click the reje | ected document name to view | rejection reasons |        |

## 10.8 Cancel print jobs in print queue

Selected "Card Release"; Click "Search"; selected the print tasks click "Deny" to cancel print jobs;

|           |           |       |            |          |            |                 |           | User's Query Data      |           |                   |               |               |           |             |     |
|-----------|-----------|-------|------------|----------|------------|-----------------|-----------|------------------------|-----------|-------------------|---------------|---------------|-----------|-------------|-----|
| Logged in | n as: bla | air   |            |          |            |                 |           |                        |           | Change Pass       | word          | Printlog List | Prin      | ting Jobs I | Log |
| Balance   |           | ¥100. | 000        |          | Total Jobs | 0               |           |                        |           |                   |               |               |           |             |     |
| Quota     |           | ¥100. | 000        |          | Total Page | s 0             |           |                        |           |                   |               |               |           |             |     |
| Quota Ty  | /pe       | Unlim | ited For I | Printing | Total Cost | ¥0.000          |           |                        |           |                   |               |               |           |             |     |
|           |           |       |            |          |            |                 |           |                        | 🔘 Ма      | nual Audit 🔍 Clie | nt Audit 🖲 Ca | ird Release 🔘 | Follow Me | Search      |     |
|           |           | Use   | er         | Compute  | er         | Submis          | sion Time | Printer                | Document  | Content           | Pages         | Copies        | Paper     | Duplex      |     |
| V         | blair     |       |            | BLAIR    | 10/        | 17/2014 11:37:4 | 3 AM      | Kyocera TASKalfa 400ci | Test Page | ٩                 | 1             | 1             | A4        | Single      | ٦   |
| C         | )eny      |       | Refr       | esh      |            |                 |           |                        |           |                   |               |               |           |             |     |

#### 10.9 Card release

The user to the card reader swipe card can print out the manuscripts;

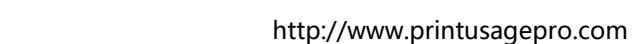

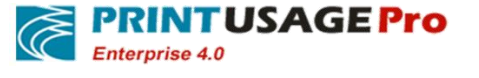

#### 10.10 How to release for user without card

User can inform the administrator manually release Print jobs when he/she forget to take card; Administrator login and click "Logs"-"Paused Jobs";Selected "Card Release";Click "Search";Selected the print tasks;Click "Allow "will be Ok;

|   |                           |             |          |                        |                        |                    |                |             |             | Log   | in: admin |
|---|---------------------------|-------------|----------|------------------------|------------------------|--------------------|----------------|-------------|-------------|-------|-----------|
|   |                           |             |          |                        |                        |                    |                |             |             |       |           |
| 畲 | Home                      | 🛔 Paused Jo | bs       |                        |                        |                    |                |             |             |       |           |
|   | Server                    |             | User     | Computer               | Printer                | 🔍 Manual Audit 🔍 🤇 | Client Audit 🖲 | Card Relea: | se 🖱 Follov | v Me  | Search    |
| - | Groups                    |             | Computer | Submission Time        | Printer                | Document           | Content        | Pages       | Conies      | Paner | Dunley    |
|   | Report                    | blair       | BLAIR    | 10/17/2014 11:37:43 AM | Kyocera TASKalfa 400ci | Test Page          | Q              | 1           | 1           | A4    | Single    |
| * | Options                   |             |          |                        | 1 Print Logs loaded    |                    |                |             |             |       |           |
|   | Logs                      |             |          |                        |                        |                    |                |             |             |       |           |
| × | Print Logs<br>Paused Jobs | Allow       | Deny     | Refresh                |                        |                    |                |             |             |       |           |
| × | System Log                |             |          |                        |                        |                    |                |             |             |       |           |
| ? | Help                      |             |          |                        |                        |                    |                |             |             |       |           |
|   | Change Password           |             |          |                        |                        |                    |                |             |             |       |           |
| 0 | Logout                    |             |          |                        |                        |                    |                |             |             |       |           |

# 11. Configure PrintUsage Manual Audit

## **11.1 Find printers need to configure manual audit**

Click"All Printers"-choose the printer and click the name which need to set "manual audit";

| 合      | Home                        | A. 1 | Printer | List                         |               |                       |                      |
|--------|-----------------------------|------|---------|------------------------------|---------------|-----------------------|----------------------|
|        | Server                      |      |         | Server                       | Monitor Mode  | V Pr                  | inter Name           |
| »<br>» | All Servers<br>All Printers |      | Status  | Printer Name                 | Server Name   | Capture Print Content | Overwrite Color Mode |
| »      | All Printer Groups          |      | •       | KONICA MINOLTA C364SeriesPCL | PU-Tes-Server | Image                 | Auto                 |
| »      | PU-Tes-Server               |      | ۲       | Kyocera KM-3040 KX           | PU-Tes-Server | Image                 | Auto                 |
| - 4    | Groups                      |      |         | Kyocera TASKalfa 400ci       | PU-Tes-Server | Image                 | Auto                 |
|        | Report                      |      | •       | PrintUsage Universal Driver  | PU-Tes-Server | Image                 | Auto                 |
| -      | Options                     |      | ۲       | TOSHIBA Universal Printer 2  | PU-Tes-Server | Image                 | Auto                 |
|        | Logs                        |      |         |                              |               | Total (5)             |                      |
| ?      | Help                        |      | Add     | Manual Add Delete            | Delete        | All Refresh           | Batch Setting        |

Checked "Manually Audited";Click "Save",Click "Ok";

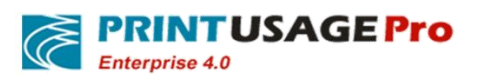

http://www.printusagepro.com

## 🚠 Printer Properties

| General                    | Users Time                  |
|----------------------------|-----------------------------|
| Printer Name               | TOSHIBA Universal Printer 2 |
| Whether is virtual printer |                             |
| Monitor Mode               | Normal                      |
| Printer Model              | •                           |
| Printer Host Name          |                             |
| Printer IP Address         |                             |
| MFP Serial Number          |                             |
| Card Reader URI            |                             |
| Printer Banner             | Set                         |
| Bookmark                   | Set                         |
| Monitoring Activated       |                             |
| Manually Audited           |                             |
| Date Added                 | 10/17/2014 11:36:32 AM      |
| Printer Consumables        | Message from webpage        |
| Printer Description        | Save Successful!            |
| Save                       | ОК                          |
| Save As Template           |                             |

## 11.2 Found Manual audit user groups

Click"Groups"-"All Groups";Click need to the manual audit User Groups;

| PRINTUSAGE               | Pro     | http://v      | www.printusagepro.com |
|--------------------------|---------|---------------|-----------------------|
| Home                     | 🛔 Group | List          |                       |
| Server                   |         |               |                       |
| Groups                   |         | Group Name    | Total Users           |
| All Groups     All Users |         | admin\FIN     | 11                    |
| » Add Balance            |         | admin\HR      | 5                     |
| Report                   |         | Engineering   | 10                    |
| M Options                |         | МС            | 6                     |
| 📃 Logs                   |         | Total         | 32                    |
| ? Help                   | Add     | Delete Delete | e All                 |

# 11.3 Configure manual audit

Audit selected "Yes"; Click "Save", Click "Ok";

| 🛔 Group Prope    | rties       |         |                  |       |
|------------------|-------------|---------|------------------|-------|
| General          | Printer     | Time    | File Type        | Quota |
| Group Name       | Engineering |         |                  |       |
| Total Users      | 10          |         |                  |       |
| Default Quota    | ¥100.000    |         |                  |       |
| Total Jobs       | 0           |         |                  |       |
| Total Pages      | 0           |         |                  |       |
| Total Cost       | ¥0.000      |         |                  |       |
| Audit            | Yes 💌       | _       |                  |       |
| Swipe and Print  | No 💌        | Message | from webpage     |       |
| Follow Me Print  | No 🔻        | 4       | Save Successful! |       |
| Description      |             |         | ОК               |       |
| Save             |             |         |                  |       |
| Save As Template |             |         |                  |       |

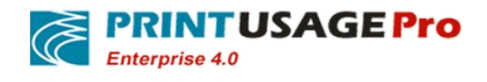

### 11.4 After printing the client Page

The client through the Shared printer to print, the queue display the print task has paused;

| TOSHIBA Universal Printer 2                                                                   | t Page |         |       |        |                     |
|-----------------------------------------------------------------------------------------------|--------|---------|-------|--------|---------------------|
| Printer Document View                                                                         |        |         |       |        |                     |
| Document Name                                                                                 | Status | Owner   | Pages | Size   | Submitted           |
| Microsoft Word - PrintUsage Print Monitor system software V4.0 rapid Configuration Guide.docx | Paused | blair - | 54    | 100 MB | 13:41:47 2014/10/17 |
| I decompetible queue                                                                          |        |         |       |        | •                   |
| L document(s) in queue                                                                        |        |         |       |        |                     |

#### 11.5 Reviewer approval Page

Reviewers login system, Click"Logs"-"Paused Jobs"; Checked"Manual Audit"; Click"Search";

Selected the jobs need to be released; According to the situation click "Allow "or "Deny".

Reviewers click "Allow", printed jobs will from the printer out of papers.

Reviewers click "Deny", printed jobs will be cancelled. Printed jobs in the log at the same time record as "reject".

| Ve Search         |
|-------------------|
| M <b>e</b> Search |
| M <b>e</b> Search |
|                   |
| Paper Duplex      |
| A4 Duplex         |
| ouplet            |
|                   |
|                   |
|                   |
|                   |
|                   |
|                   |
|                   |

#### 11.6 Ordinary users process their jobs

a.) Users login PrintUsage with their own account;

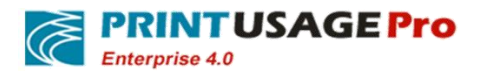

http://www.printusagepro.com

| <ul> <li>Print content recording (Enterprise version only)</li> <li>Swpe and Print, ID Card Authentication</li> <li>LDAP support for integration with user accounts<br/>from an existing network</li> <li>Powerful quota management and document<br/>auditing, both automatic and manual</li> <li>Compatible with all major printer brands</li> <li>Support for an unrestricted number of printers and<br/>user accounts</li> <li>Report generation</li> <li>Full integration with Mubi-Function Printers</li> </ul> |
|----------------------------------------------------------------------------------------------------|
|                                                                                                    |

| ogged in as: bla  | air                       |                     |        |
|-------------------|---------------------------|---------------------|--------|
| lance             | ¥100.000                  | Total Jobs          | 0      |
|                   | ¥100.000                  | Total Pages         | 0      |
| Quota Type        | Unlimited For Printing    | Total Cost          | ¥0.000 |
| * Click the rejec | ted document name to view | v rejection reasons |        |

c. ) Select "Manual Audit"; Click "Search "button; selected the jobs need to refuse; Click "Deny "will delete printed jobs.

|                |                                                     |                                                                                                   | osers query be                                                                                                    | ata                                                                                                    |                                                                                                    |                                                                                                    |                                                                                                    |                                                                                                    |
|----------------|-----------------------------------------------------|---------------------------------------------------------------------------------------------------|----------------------------------------------------------------------------------------------------|----------------------------------------------------------------------------------------------------|----------------------------------------------------------------------------------------------------|----------------------------------------------------------------------------------------------------|----------------------------------------------------------------------------------------------------|----------------------------------------------------------------------------------------------------|
|                |                                                     |                                                                                                   |                                                                                                    |                                                                                                    | Change Passwor                                                                                                    | d i                                                                                                    | Printlog List                                                                                                    | Print                                                                                                    |
| 10             | Total Jobs                                          | 0                                                                                                 |                                                                                                    |                                                                                                    |                                                                                                    |                                                                                                    |                                                                                                    |                                                                                                    |
| 10             | Total Pages                                         | 0                                                                                                 |                                                                                                    |                                                                                                    |                                                                                                    |                                                                                                    |                                                                                                    |                                                                                                    |
| d For Printing | Total Cost                                          | ¥0.000                                                                                            |                                                                                                    |                                                                                                    |                                                                                                    |                                                                                                    |                                                                                                    |                                                                                                    |
|                |                                                     |                                                                                                   |                                                                                                    | Manua                                                                                                    | Audit 🔍 Client A                                                                                                    | udit 🖱 Card                                                                                                    | Release 🖱 F                                                                                                    | ollow Me                                                                                                    |
| Computer       | S                                                   | Submission Time                                                                                   | Printer                                                                                                    | Document                                                                                                    | Content                                                                                                    | Pages                                                                                                    | Copies                                                                                                    | Paper                                                                                                    |
| BLAIR          | 10/17/201                                           | 4 1:41:47 PM                                                                                      | TOSHIBA Universal Printer 2                                                                                                    | Microsoft Word                                                                                                    | ٩                                                                                                    | 54                                                                                                    | 1                                                                                                    | A4                                                                                                    |
| 0              | 00<br>100<br>100<br>100<br>100<br>100<br>100<br>100 | 00 Total Jobs<br>100 Total Pages<br>124 For Printing Total Cost<br>Computer \$<br>8LAIR 10/17/201 | 00         Total Jobs         0           00         Total Pages         0           red For Printing         Total Cost         ¥0.000             Computer         Submission Time           BLAIR         10/17/2014 1:41:47 PM | 00         Total Jobs         0           00         Total Pages         0           red For Printing         Total Cost         ¥0.000             Computer         Submission Time         Printer           BLAIR         10/17/2014 1:41:47 PM         TOSHIBA Universal Printer 2 | 00     Total Jobs     0       00     Total Pages     0       ted For Printing     Total Cost     ¥0.000         Image: Computer     Submission Time     Printer     Document       8LAIR     10/17/2014 1:41:47 PM     TOSHIBA Universal Printer 2     Microsoft Word | 00       Total Jobs       0         00       Total Pages       0         120 FP Printing       Total Cast       V0.000             Image: Computer       Submission Time       Printer       Document       Content         8 BAIR       10/17/2014 1:41:47 PM       TOSHIBA Universal Printer 2       Microsoft Word       Image: Content | Olive       Total Jobs       0         00       Total Pages       0         ted For Printing       Total Cost       40.000             Example Computer       Submission Time       Printer       Document       Content       Pages         8LAIR       10/17/2014 1:41:47 PM       TOSHIBA Universal Printer 2       Microsoft Word       S4 | 00       Total Jobs       0       0       0       0       0       0       0       0       0       0       0       0       0       0       0       0       0       0       0       0       0       0       0       0       0       0       0       0       0       0       0       0       0       0       0       0       0       0       0       0       0       0       0       0       0       0       0       0       0       0       0       0       0       0       0       0       0       0       0       0       0       0       0       0       0       0       0       0       0       0       0       0       0       0       0       0       0       0       0       0       0       0       0       0       0       0       0       0       0       0       0       0       0       0       0       0       0       0       0       0       0       0       0       0       0       0       0       0       0       0       0       0       0       0       0       0 <t< td=""></t<> |

# **12.** Options (add) Roles

#### **12.1** Enter the role management page

Expand the "Options"-"Roles";

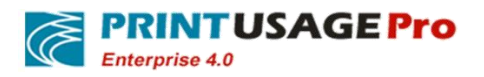

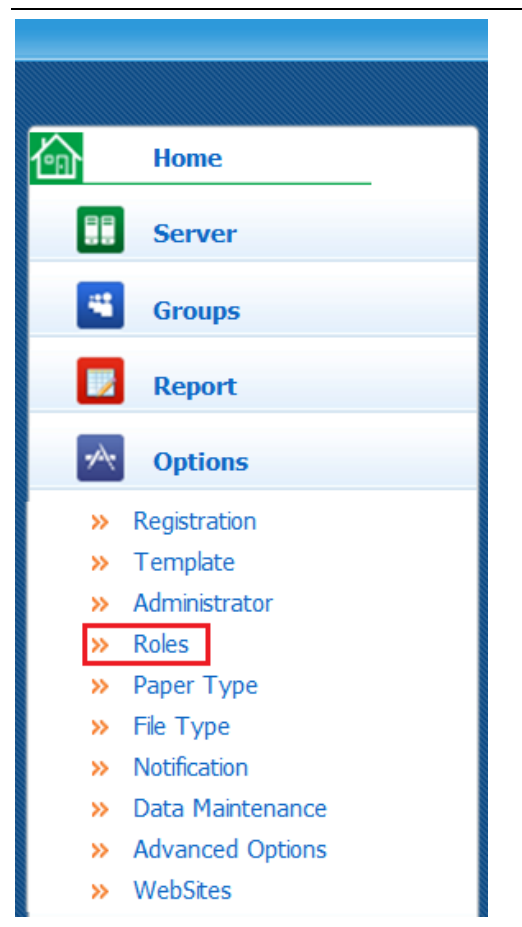

## 12.2 Options(add)Roles

Click"Add";Enter the role name, role description; Click "Save";

| 🛔 Roles          |                                |
|------------------|--------------------------------|
|                  |                                |
| Add              | Delete                         |
| 🛔 Roles          |                                |
| Role Name        | sales department               |
| Role Description | The sales department printed l |
|                  |                                |
| Save             | Cancel                         |

Return to add roles page,Click "Assign";Checked the departments need to be manually audit;According to the permissions needed to check "Manual Audit "(If the roles need to approval authority,must be checked "Edit"),"Print Report" and "Print Content";next click "Save "and click "Ok";

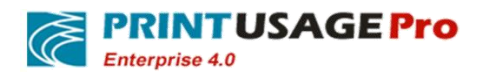

| Select | Role Name        | Role Description                   | Assign Rights |
|--------|------------------|------------------------------------|---------------|
|        | sales department | The sales department printed works | Assign Rights |

| 🛔 Role Rights | 🛔 Role Rights               |              |  |  |  |  |  |  |  |
|---------------|-----------------------------|--------------|--|--|--|--|--|--|--|
|               | Rights Description          |              |  |  |  |  |  |  |  |
| 🔲 View 🔲 Edit | Blair                       | Print Server |  |  |  |  |  |  |  |
| 🔲 View 🔲 Edit | Kyocera TASKalfa 400ci      | Printer      |  |  |  |  |  |  |  |
| 🔲 View 🔲 Edit | TOSHIBA Universal Printer 2 | Printer      |  |  |  |  |  |  |  |
| 🔲 View 🔲 Edit | admin\FIN                   | User Group   |  |  |  |  |  |  |  |
| 🔲 View 🔲 Edit | admin\HR                    | User Group   |  |  |  |  |  |  |  |
| 🔲 View 🔲 Edit | Engineering                 | User Group   |  |  |  |  |  |  |  |
| 🔲 View 🔲 Edit | MC                          | User Group   |  |  |  |  |  |  |  |
| 🔲 View 🔲 Edit | Test                        | User Group   |  |  |  |  |  |  |  |
| 🗖 View 🔲 Edit | Temp                        | User Group   |  |  |  |  |  |  |  |
| 🔲 View 🔲 Edit | Manual Audit                |              |  |  |  |  |  |  |  |
| 🔲 View 🔲 Edit | Print Report                |              |  |  |  |  |  |  |  |
| 🔲 View 🔲 Edit | Print Content               |              |  |  |  |  |  |  |  |
|               |                             |              |  |  |  |  |  |  |  |

# 13. Options(add)Administrator

Cancel

#### 13.1 Add administrators

Save

Expand the "Options"-"Administrator";Click"Add";

| Ć        | <b>PRINTUSAGE</b><br>Enterprise 4.0 | Pro         |        | http://www.printusagepro.com |
|----------|-------------------------------------|-------------|--------|------------------------------|
| ŵ        | Home                                | 🔒 Administr | ator   |                              |
|          | Server                              |             |        |                              |
| -        | Groups                              | Add         | Delete |                              |
|          | Report                              |             |        |                              |
| *        | Options                             |             |        |                              |
| »        | Registration                        |             |        |                              |
| *        | Template                            |             |        |                              |
| »        | Administrator                       |             |        |                              |
| »        | Roles                               |             |        |                              |
| »        | Paper Type                          |             |        |                              |
| »        | File Type                           |             |        |                              |
| »        | Notification                        |             |        |                              |
| »        | Data Maintenance                    |             |        |                              |
| *        | Advanced Options                    |             |        |                              |
| <b>»</b> | WebSites                            |             |        |                              |

### 13.2 Assigned administrators allocation

Selected "All Groups"-"All users"-Click on the arrow to import; The user will display in the "select user "tab; Whether the system administrator to choose "no"; Click on the submit button;

| 🛔 Add Administr      | ator                                       |                                 |                        |
|----------------------|--------------------------------------------|---------------------------------|------------------------|
|                      | Groups                                     | Users                           | Select Users           |
|                      | admin\FIN<br>admin\HR<br>Engineering<br>MC | Jimmy<br>Leonard (Leonard Knox) | Leonard (Leonard Knox) |
|                      | Test                                       |                                 |                        |
| Username             |                                            |                                 | ==>                    |
|                      |                                            |                                 | <==                    |
|                      |                                            |                                 |                        |
|                      |                                            |                                 |                        |
|                      |                                            |                                 |                        |
| System Administrator | © Yes <sup>●</sup> No                      |                                 |                        |
|                      |                                            |                                 |                        |
| Submit               | Cancel                                     |                                 |                        |

Return to the Add Administrator page, Find the administrator account click "Role(s) ";

Administrator

Username
Real Name

Last Login Date

Role(s)

Add

Delete

Add

Delete

Add

Delete

Add

Delete

Add

Delete

State

State

Delete

Check the corresponding "Roles";Click"Save";

Return to the Add administrator page, it will display its corresponding role;

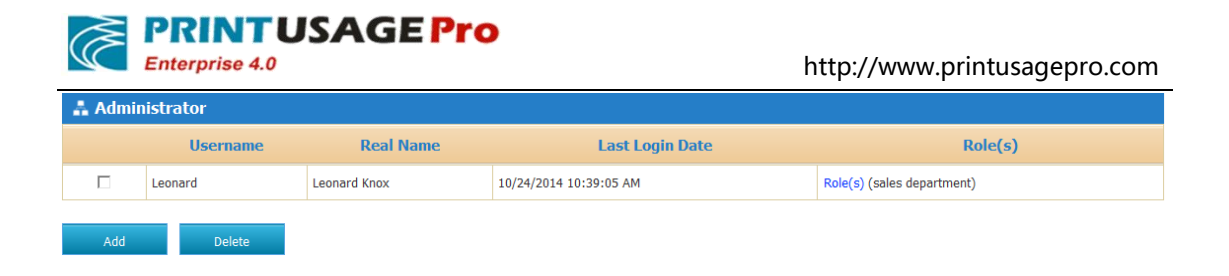

# 14. Configure users Notification

#### 14.1 Email notifications

Select Options-User Notifications, Check the timing need to be reminded , Add the contents need to be reminded, Check the object needs to send Email, Set email basic properties, Click submit button

| 企        | Home                                      | Luser Notifications                                                                                                    |         |    |                                          |
|----------|-------------------------------------------|----------------------------------------------------------------------------------------------------|---------|----|------------------------------------------|
|          | Server                                    | Notify When Printing Starts Use E-mail                                                                                                    |         |    | PrinterName                              |
| -        | Groups                                    | {StartPrint}<br>(PrinterServer):%PrinterServer%<br>(PrinterName):%PrinterName%                                                                     | * III   | << | Computer<br>User<br>Document             |
|          | Report                                    | {User}:%User%<br>{Document}%,Copies}:%Copies%,{TotalPages}:%TotalPages%<br>{TotalCost}:%TotalCost%                                                 | -       |    | TotalCosc<br>TotalPages<br>Copies        |
| *        | Options                                   | Notify When Printing Ends Use E-mail                                                                                                    |         |    | PaperSize                                |
| »<br>»   | Registration<br>Template<br>Administrator | {PrintSuccess}<br>{PrinterName}%PrinterName%<br>{PrinterServer}%PrinterServer%<br>{User}%User%                                                     | * III   | << | Color<br>Duplex<br>UnitCost<br>TotalCost |
| »        | Roles                                     | {PagesPrinted}:%PagesPrinted%                                                                                                    | -       |    | Balance                                  |
| <b>»</b> | Paper Type                                | V Notify If Printing Faik Use E-mail                                                                                                    |         |    |                                          |
| »        | File Type                                 | {PrinterServer}:%PrinterServer%                                                                                                    | -       |    |                                          |
| »        | Notification                              | {Computer}:%Computer%                                                                                                    |         | << |                                          |
| »<br>»   | Advanced Options                          | (Josef): %05887%<br>(TotalPages):%6 TotalPages%<br>(PagesPrinted):%0PagesPrinted%                                                                  | -       |    |                                          |
|          | Logs                                      | ✓ Notify If Need Audit I  Use E-mail                                                                                                    |         |    |                                          |
| ?        | Help                                      | (Troductional):%PrinterName%<br>(User):%User%<br>(TotalPanes):%FortalPanes%                                                                        | ш       | << |                                          |
| Î        | Change Password                           | {Document}:%Document%                                                                                                    | -       |    |                                          |
| 0        | Logout                                    | Notify Audit Result Use E-mail ManualAuditResult)% VinterName)% VinterName)% Viser% TotalPages)%% TotalPages% Document)% Document% ManualAuditBv0% | 4 III + | << |                                          |

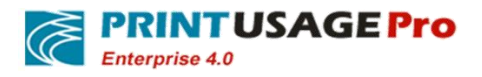

| Notify Administrator        |                            |
|-----------------------------|----------------------------|
| Notify System Administrator |                            |
| Notify User                 |                            |
| Mail Title                  | PrintUsagePro Notification |
| Sender's E-mail Address     | blair@test.com             |
| Mail From                   | PuPro_Notification         |
| SMTP Server Address         | mail.test.com              |
| SMTP Account Name           | blair@test.com             |
| SMTP Account Password       | •••••                      |
| Enable SSL                  |                            |

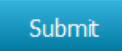

Select "Groups"—"All Users", Select the user name need to be reminded, Fill the email address and Notification Language, Click "save".

| 企      | Home                     | <br>Jser List |           |            |           |                   |                        |            |              |            |                 |
|--------|--------------------------|---------------|-----------|------------|-----------|-------------------|------------------------|------------|--------------|------------|-----------------|
|        | Server                   |               |           |            |           |                   | Group Name Test        |            | Username     |            |                 |
| -      | Groups                   |               |           |            |           |                   | Card ID                |            | MFP Login ID |            | Search          |
| »      | All Groups               | Username      | Full Name | Group Name | Card ID   | Available Balance | Quota                  | Total Jobs | Total Pages  | Total Cost | Change Password |
| »<br>» | All Users<br>Add Balance | Blair         | Blair     | Test       |           | ¥100.000          | Unlimited For Printing | 0          | 0            | ¥0.000     | Change Password |
|        | Report                   | Jimmy         | Jimmy     | Test       |           | ¥100.000          | Unlimited For Printing | 0          | 0            | ¥0.000     | Change Password |
| *      | Options                  | Add           | Delete    | Backup     | Delete Al | Batch Setting     |                        |            |              |            |                 |
|        | Logs                     |               |           |            |           |                   |                        |            |              |            |                 |
| ?      | Help                     |               |           |            |           |                   |                        |            |              |            |                 |
| Ŷ      | Change Password          |               |           |            |           |                   |                        |            |              |            |                 |
| 0      | Logout                   |               |           |            |           |                   |                        |            |              |            |                 |

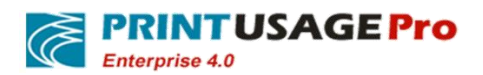

| 🚠 User Properties            |                |      |           |       |           |          |
|------------------------------|----------------|------|-----------|-------|-----------|----------|
| General                      | Printer        | Time | File Type | Quota | Functions | Password |
| Username                     | Blair          |      |           |       |           |          |
| User Full Name               | Blair          |      |           |       |           |          |
| Card ID                      |                |      | <<        |       | Refres    | h        |
| E-mail Address               | blair@test.com |      |           |       |           |          |
| Notification Language        | English        | •    |           |       |           |          |
| Capture Print Content        |                |      |           |       |           |          |
| Monitoring Activated         |                |      |           |       |           |          |
| Receiving Mail Notifications |                |      |           |       |           |          |
| Manually Audited             | Inherited 💌    |      |           |       |           |          |
| Swipe and Print              | Inherited 💌    |      |           |       |           |          |
| Follow Me Print              | Inherited 💌    |      |           |       |           |          |
| Available Balance            | 100.000        | Add  | 0         |       |           |          |
| Default Quota                | 100.000        |      |           |       |           |          |
| Over Quota                   | 0.000          |      |           |       |           |          |
| Group Name                   | Test 💌         |      |           |       |           |          |
| Total Jobs                   | 0              |      |           |       |           |          |
| Total Pages                  | 0              |      |           |       |           |          |
| Total Cost                   | ¥0.000         |      |           |       |           |          |

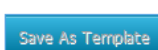

After setting the configuration of the Email will receive the notifications like below,

| PrintUsagePro                            |             |  |  |  |  |  |  |  |
|------------------------------------------|-------------|--|--|--|--|--|--|--|
| PrintFail                                | PrintFail   |  |  |  |  |  |  |  |
| Printer Name TOSHIBA Universal Printer 2 |             |  |  |  |  |  |  |  |
| Print Server                             | Blain       |  |  |  |  |  |  |  |
| Computer                                 | BLAIR       |  |  |  |  |  |  |  |
| User Name                                | blair       |  |  |  |  |  |  |  |
| TotalPages                               | 1           |  |  |  |  |  |  |  |
| ResultDesc                               | Out of time |  |  |  |  |  |  |  |
| Balance                                  | 100.000     |  |  |  |  |  |  |  |

#### 14.2 Client Reminder

Select "Options"-"Advanced Options", Checked Enable Client and Enable Client Reminder, Click "Save".

| Ć                                                                                                    | <b>PRINTU</b><br>Enterprise 4.0  | SAGE Pro                  |               |     | http://ww         | vw.printusage | pro.com |
|----------------------------------------------------------------------------------------------------|----------------------------------|---------------------------|---------------|-----|-------------------|---------------|---------|
| 合                                                                                                    | Home                             | Advanced Option           | s             |     |                   |               |         |
|                                                                                                    | Server                           | Settings for Card Reader  |               |     |                   |               |         |
| -                                                                                                    | Groups                           | Card Number Algorithm     | Please Choose | e 🔻 | Algorithm Example |               |         |
|                                                                                                    | Report                           | Original Card ID          |               |     | Refresh           |               |         |
| *                                                                                                    | Options                          | Target Card ID            |               |     | Trial             |               |         |
| »                                                                                                    | Registration                     | Card Reader IP for Charge |               |     |                   |               |         |
| »<br>»                                                                                                    | Template<br>Administrator        | Settings for Advanced Fu  | nctions       |     |                   |               |         |
| »                                                                                                    | Roles                            | Enable View Content       |               |     |                   |               |         |
| »                                                                                                    | File Type                        | Enable Multiple Group     |               |     |                   |               |         |
| »<br>»                                                                                                    | Notification<br>Data Maintenance | Enable Client             |               |     |                   |               |         |
| × E                                                                                                    | Advanced Options                 | Enable Client Reminder    | V             |     |                   |               |         |
| , end of the second second sec | logs                             | Only Charge on project    |               |     |                   |               |         |
|                                                                                                    |                                  | Enable Project            |               |     |                   |               |         |
|                                                                                                    | нер                              | Enable Agent              |               |     |                   |               |         |
|                                                                                                    | Change Password                  | Enable Re-print           |               |     |                   |               |         |
|                                                                                                    | Logout                           | Use Domain Account Login  |               |     |                   |               |         |
|                                                                                                    |                                  | Domain                    |               | ٦   |                   |               |         |
|                                                                                                    |                                  |                           |               | _   |                   |               |         |
| Setti                                                                                                    | ngs for Display                  |                           |               |     |                   |               |         |
| Curre                                                                                                    | ncy Symbol                       | ¥                         |               |     |                   |               |         |
| Use F                                                                                                    | ull Name in Report               |                           |               |     |                   |               |         |
| Othe                                                                                                    | r                                |                           |               |     |                   |               |         |
| Hold J                                                                                                    | Job For Paused Jobs              |                           |               |     |                   |               |         |
| (Time                                                                                                    | e Interval)                      | 12:00:00                  |               |     |                   |               |         |
| Turn                                                                                                    | off Automatic Sync               | Turn off Automatic Sync   |               |     |                   |               |         |
|                                                                                                    |                                  |                           | _             |     |                   |               |         |

Save

Open management home page in the client, Download and install the client.

| <ul> <li>Key Features</li> <li>Print content recording (Enter</li> <li>Swipe and Print, ID Card Auti</li> <li>LDAP support for integration</li> <li>from an existing network</li> <li>Powerful quota management<br/>auditing, both automatic and mar</li> <li>Compatible with all major print</li> <li>Support for an unrestricted in<br/>user accounts</li> <li>Report generation</li> <li>Ful integration with Mubi-Fund</li> </ul> | prise version only)   hertication   with user accounts   and document   ual   ter brands   umber of printers and   ton Printers |
|----------------------------------------------------------------------------------------------------|----------------------------------------------------------------------------------------------------|
| Viser accounts     Viser accounts     Viser accounts     Viser accounts     Viser accounts     Viser accounts     Viser accounts     Viser accounts     Viser accounts     Viser accounts     Viser accounts                                                                                                    | tion Printers                                                                                                    |

Copyright 2003-2014. PrintUsage Pro .All rights reserved.www.printusagepro.com

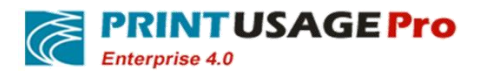

| J.         |                              |
|------------|------------------------------|
| PRINTUSAGE | Secure Printing Green Office |
|            |                              |
|            |                              |
|            |                              |
|            | Save Password 📃 Auto Login   |
|            | Login                        |

After the installation complete, pallet will display PrintUsage client icon.

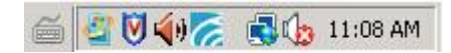

After Printing an error jobs will receive the client reminds:

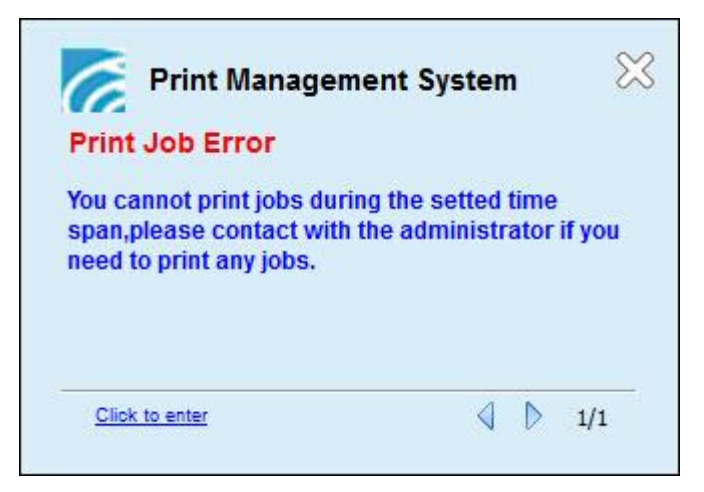

instructions:

Remind types including when printing error, the print jobs need to swipe or need to audit, and print jobs manual audit result is pass or fail, printing out papers successful.

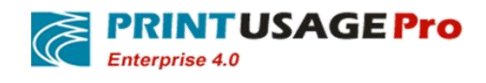

# 15. Set the billing

#### 15.1 Simple billing

Select "Server"- "All Servers", Select a server, switch to Charging tab, select Simple Charging Mode, set each unit fees, Click "Save"

| _          |                             |                      |                    |                            |             |           |                     |                      |                      |
|------------|-----------------------------|----------------------|--------------------|----------------------------|-------------|-----------|---------------------|----------------------|----------------------|
| 畲          | Home                        | A Print Servers      |                    |                            |             |           |                     |                      |                      |
|            | Server                      |                      |                    |                            |             |           | Serv                | er Name              | Search               |
| ×          | All Servers<br>All Printers | E Status             | Server Name        | Name Service Control Total |             |           | Total Jobs          | Total Pages          | Total Cost           |
| »<br>»     | All Printer Groups          |                      | PU-Tes-Server      |                            | •           | 5         | 365                 | 840                  | ¥159.200             |
| »          | PU-Tes-Server               |                      | Total              |                            |             | 5         | 365                 | 840                  | ¥159.200             |
| *          | Groups                      |                      | olate Delate A     |                            |             |           |                     |                      |                      |
|            | Report                      | Add D                | elete Delete A     |                            |             |           |                     |                      |                      |
|            |                             |                      |                    |                            |             |           |                     |                      |                      |
|            | Homo                        |                      |                    |                            |             |           |                     |                      |                      |
|            | Home                        | Server Prop          | erties             |                            |             |           |                     |                      |                      |
| 88         | Server                      | General              | lisers             | Time                       | Ele Type    | Charging  | Printer             |                      |                      |
| »<br>»     | All Servers<br>All Printers | Dense Tree and       | Channing           |                            | ПСТурс      |           | Eunctions           | Ŧ.,                  |                      |
| »          | All Printer Groups          | Paper Type and       | Charging           |                            |             |           | runcuons            | Tel                  | mpiate: Server Setup |
| »          | BlairChen                   |                      | Pap                | er Unit Price 0.01         |             |           |                     |                      |                      |
| - 4        | Groups                      | Simple Charging N    | 1ode Prir          | nt Mono Fee 0.100          | Print Color | Fee 0.500 | opy Mono Fee 0.100  | Copy Color Fee 0.500 |                      |
|            | Report                      |                      | Sca                | an Mono Fee 0.000          | Scan Color  | Fee 0.000 | Fax Recieve 0.000   | Fax Send 0.000       |                      |
| -0-        | Ontions                     | By Area Charging     | Prir<br>Mode (dm²) | nt Mono Fee 0.100          | Print Color | Fee 0.500 | Copy Mono Fee 0.100 | Copy Color Fee 0.500 | ]                    |
|            | options                     | C Atlantic Charrie   | Sca                | an Mono Fee 0.000          | Scan Color  | Hee 0.000 | -ax Recieve         | Fax Send 0.000       | ]                    |
|            | Logs                        | C Advanced Chargin   | g mode Sin         | ow raper type              |             |           |                     |                      |                      |
| ?          | Help                        | Beduce by percentage | 0.000 %            |                            |             |           |                     |                      |                      |
| Î          | Change Password             | recute by percentage | 10000              |                            |             |           |                     |                      |                      |
| $\bigcirc$ | Logout                      | Save                 |                    |                            |             |           |                     |                      |                      |
|            |                             |                      |                    |                            |             |           |                     |                      |                      |
|            |                             | Save As Template     |                    |                            |             |           | Server              | Setup 💌              | Apply Template       |
|            |                             |                      |                    |                            |             |           |                     |                      |                      |

instructions:

Cost = (Paper fee + black and white / color fee) \* copies \*paper of each copies

#### 15.2 Charging By Area Mode

Select "Server"- All Servers", Select a server, switch to Charging tab, select By Area Charging Mode, set each unit fees, Click "Save"

| Home                                                        | 🛔 Print | t Servers |                 |                 |                |            |             |            |
|-------------------------------------------------------------|---------|-----------|-----------------|-----------------|----------------|------------|-------------|------------|
| Server                                                      |         |           |                 |                 |                | Serve      | r Name      | Search     |
| All Servers     All Printers                                | Ε       | Status    | Server Name     | Service Control | Total Printers | Total Jobs | Total Pages | Total Cost |
| <ul> <li>All Printer Groups</li> <li>Consumables</li> </ul> |         | ۲         | PU-Tes-Server   |                 | 5              | 365        | 840         | ¥159.200   |
| » PU-Tes-Server                                             |         |           | Total           |                 | 5              | 365        | 840         | ¥159.200   |
| Groups                                                      |         |           |                 |                 |                |            |             |            |
| 🗾 Report                                                    | Add     | De        | lete Delete All |                 |                |            |             |            |

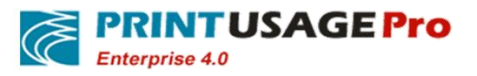

| ŵ        | Home                               | Server Properties                        |                       |               |            |                     |                         |
|----------|------------------------------------|------------------------------------------|-----------------------|---------------|------------|---------------------|-------------------------|
|          | Server                             |                                          |                       |               |            |                     |                         |
| »        | All Servers                        | General Users                            | Time                  | File Type     | Charging   | Printer             |                         |
| >><br>>> | All Printers<br>All Printer Groups | Paper Type and Charging                  |                       |               |            | Functions           | Template: Server Setup  |
| »        | Consumables                        |                                          |                       |               |            |                     |                         |
| <b>»</b> | BlairChen                          |                                          | Paper Unit Price 0.01 |               |            |                     |                         |
|          | Groups                             | Simple Charging Mode                     | Print Mono Fee 0.100  | Print Color F | ee 0.500   | Copy Mono Fee 0.100 | Copy Color Fee 0.500    |
|          | Report                             |                                          | Scan Mono Fee 0.000   | Scan Color F  | -ee [0.000 | Fax Recieve 0.000   |                         |
| - An     |                                    | By Area Charging Mode (dm <sup>2</sup> ) | Print Mono Fee 0.100  | Print Color F | ee 0.500   | Copy Mono Fee 0.100 | Copy Color Fee 0.500    |
|          | opuons                             |                                          | Scan Mono Fee 0.000   | Scan Color H  | -ee 0.000  | Fax Recieve 0.000   | Fax Send 0.000          |
|          | Logs                               | Advanced Charging Mode                   | Show Paper Type       |               |            |                     |                         |
| ?        | Help                               | Duplex Setting                           |                       |               |            |                     |                         |
|          | Change Password                    | Reduce by percentage 0.000 %             |                       |               |            |                     |                         |
| 0        | Logout                             | Save                                     |                       |               |            |                     |                         |
|          |                                    | Save As Template                         |                       |               |            | Serve               | r Setup  Apply Template |

instructions:

```
Cost= (Print the single side required area / area fee) * Papers number of each copies *Copies
```

#### 15.3 Advanced Charging Mode

Select "Server"-" All Servers", Select a server, switch to Charging tab, select Advanced Charging Mode, select the print paper types, set Paper Unit Fee, Click Save.

| Home                               | 👗 Print | Servers |                  |                 |                |            |             |            |
|------------------------------------|---------|---------|------------------|-----------------|----------------|------------|-------------|------------|
| Server                             |         |         |                  |                 |                | Server     | Name        | Search     |
| All Servers     All Printers       |         | Status  | Server Name      | Service Control | Total Printers | Total Jobs | Total Pages | Total Cost |
| All Printer Groups     Consumables |         | ۲       | PU-Tes-Server    |                 | 5              | 365        | 840         | ¥159.200   |
| » PU-Tes-Server                    |         |         | Total            |                 | 5              | 365        | 840         | ¥159.200   |
| Groups                             |         |         |                  |                 |                |            |             |            |
| Report                             | Add     | D       | elete Delete All |                 |                |            |             |            |

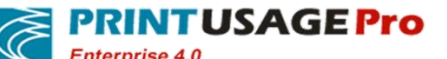

| ŝ           | Home                                                                  | # s              | erver Prop                       | erties             |                                                                       |                                      |                                                                 |                             |                                           |
|-------------|-----------------------------------------------------------------------|------------------|----------------------------------|--------------------|-----------------------------------------------------------------------|--------------------------------------|-----------------------------------------------------------------|-----------------------------|-------------------------------------------|
|             | Server                                                                |                  |                                  |                    |                                                                       |                                      |                                                                 |                             |                                           |
| »<br>»<br>» | All Servers<br>All Printers<br>All Printer Groups                     | Ge<br>Paj        | eneral<br>Der Type and           | Users<br>Charging  | Time                                                                  | File Type                            | Charging                                                        | Printer<br>Functions        |                                           |
| »<br>»<br>» | Consumables<br>BU2HELENGUO-PC<br>PU-Tes-Server<br>BlairChen<br>Groups | © Sin            | nple Charging M<br>Area Charging | lode<br>Mode (dm²) | Paper Unit Price<br>Print Mono Fee<br>Scan Mono Fee<br>Print Mono Fee | 0.000 P<br>0.100 P<br>0 S<br>0.100 P | rint Color Fee 0.500<br>can Color Fee 0<br>rint Color Fee 0.500 | Copy M<br>Fax Rec<br>Copy M | ono Fee 0.100<br>tieve 0<br>ono Fee 0.100 |
|             | Report                                                                |                  |                                  | - 11- 4-           | Juide Danes Tune                                                      |                                      |                                                                 |                             | 16ve 0.000                                |
| *           | Options                                                               | O Ad             | vanced Chargin                   | g Mode             | Hide Paper Type                                                       |                                      |                                                                 |                             |                                           |
|             | Logs                                                                  | Selec            | t Paper                          | Туре               | Paper Size (mm)                                                       | Paper Unit Pric                      | e Print Mono Fee                                                | Print Color Fee             | Copy Mono Fee                             |
| ?           | Help                                                                  |                  | A3                               |                    | W:297.000,H:420.000                                                   | 0.000                                | 0.100                                                           | 0.500                       | 0.100                                     |
|             | Change Deceword                                                       |                  | A4                               |                    | W:210.000,H:297.000                                                   | 0.000                                | 0.100                                                           | 0.500                       | 0.100                                     |
|             |                                                                       |                  | A5                               |                    | W:148.000,H:210.000                                                   | 0.000                                | 0.100                                                           | 0.500                       | 0.100                                     |
| U           | Logout                                                                |                  | A6                               |                    | W:105.000,H:144.000                                                   | 0.000                                | 0.100                                                           | 0.500                       | 0.100                                     |
|             |                                                                       |                  | B4                               |                    | W:250.000,H:353.000                                                   | 0.000                                | 0.100                                                           | 0.500                       | 0.100                                     |
|             |                                                                       |                  | B5                               |                    | W:176.000,H:250.000                                                   | 0.000                                | 0.100                                                           | 0.500                       | 0.100                                     |
|             |                                                                       |                  | 16K                              |                    | W:197.000,H:273.000                                                   | 0.000                                | 0.100                                                           | 0.500                       | 0.100                                     |
|             |                                                                       |                  | LETTER                           |                    | W:216.000,H:279.000                                                   | 0.000                                | 0.100                                                           | 0.500                       | 0.100                                     |
|             |                                                                       |                  | Allow Other I                    | Paper Type         | W:0,H:0                                                               | 0.000                                | 0.100                                                           | 0.500                       | 0.100                                     |
|             |                                                                       | <                |                                  |                    |                                                                       |                                      | III                                                             |                             |                                           |
|             |                                                                       | Duplex<br>Reduce | Setting<br>by percentag          | e 0.000            | %                                                                     |                                      |                                                                 |                             |                                           |
|             |                                                                       | Save             | As Template                      |                    |                                                                       |                                      |                                                                 |                             |                                           |

instructions:

Cost =((A3 Paper Unit Fee+A3 black and white / color fee)\* pager numbers of A3 in Single copy+(A4 Paper Unit Fee+ A4 black and white / color fee)\* pager numbers of A4 in Single copy+(other type Paper Unit Fee + other type black and white / color fee)\* pager numbers of other type in Single copy)\*Copies

# 16. Set the printer limitation

#### **16.1 Settings Overview**

The user can according to the server / printer, the user group / user Set respectively, the printer inherit the server Settings, the user inherit user group Settings. You can respectively setting the user/printers, print time, File Type, Charging, printer functions.

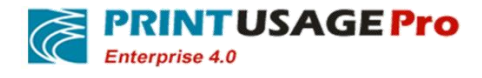

#### 16.2 User/printer limitation

Select "Server"- "All Printers", Select one printer, Switch to Users tab, cancel Inherit , select "Deny all users", Click add button, Click Search, Select the user that needed to filter, Click add button, Click Save button.

|               |                                    |         |                     |                                 |           |               | <b></b>               |                      |
|---------------|------------------------------------|---------|---------------------|---------------------------------|-----------|---------------|-----------------------|----------------------|
|               |                                    |         |                     |                                 |           |               |                       |                      |
| 命             | Home                               | 🚠 P     | rinter              | List                            |           |               |                       |                      |
|               | Server                             |         |                     | Server                          | -         | Monitor Mode  | 💌 Pr                  | inter Name           |
| » All Servers |                                    |         | Status Printer Name |                                 |           | Server Name   | Capture Print Content | Overwrite Color Mode |
| "<br>》        | All Printers<br>All Printer Groups |         | •                   | KONICA MINOLTA C3645            | SeriesPCL | PU-Tes-Server | Image                 | Auto                 |
| »<br>»        | Consumables<br>PU-Tes-Server       |         | •                   | Kyocera KM-3040 KX              |           | PU-Tes-Server | Image                 | Auto                 |
| - 4           | Groups                             |         |                     | Kvocera TASKalfa 400ci          |           | PU-Tes-Server | Image                 | Auto                 |
|               | Report                             |         | •                   | ·<br>PrintUsage Universal Drive | er        | PU-Tes-Server | Image                 | Auto                 |
|               |                                    |         |                     | TOSHIBA Universal Printe        | er 2      | PU-Tes-Server | Image                 | Auto                 |
|               | Options                            |         |                     |                                 |           |               | Total (5)             | <u> </u>             |
|               | Logs                               |         |                     |                                 |           |               |                       |                      |
| ?             | Help                               |         | Add                 | Manual Add                      | Delete    | Delete        | All Refresh           | Batch Setting        |
| Î             | Change Password                    |         |                     |                                 |           |               |                       |                      |
| $\bigcirc$    | Logout                             |         |                     |                                 |           |               |                       |                      |
| • •           | wintow Deposition                  |         |                     |                                 |           |               |                       |                      |
| n P           | rinter Properties                  |         |                     |                                 |           |               |                       |                      |
| _             |                                    |         |                     |                                 |           |               |                       |                      |
|               | General L                          | Jsers   |                     | Time                            | i i       | ile Type      | Charging              | Printer              |
| Cor           | nfigure User Restriction           | ns      |                     |                                 |           |               |                       | Functions            |
|               | F                                  |         |                     |                                 |           |               |                       |                      |
| By defa       | ult 🔘 Authorize all users          | s 🔍 Den | iy all us           | ers                             |           |               |                       |                      |
| Except        | the following user(s)              |         |                     |                                 |           |               |                       |                      |
|               | Add Delet                          | e       |                     |                                 |           |               |                       |                      |
|               |                                    |         |                     |                                 |           |               |                       |                      |
| 🗏 Inhe        | Inherit                            |         |                     |                                 |           |               |                       |                      |
| S             | Save                               |         |                     |                                 |           |               |                       |                      |
| Save          | As Template                        |         |                     |                                 |           |               |                       |                      |

| 4  | Select I                         | Users    |                |            | 8           |  |  |  |  |  |
|----|----------------------------------|----------|----------------|------------|-------------|--|--|--|--|--|
| Us | Username blair Group Name Search |          |                |            |             |  |  |  |  |  |
|    |                                  | Username | User Full Name | Group Name | Total Pages |  |  |  |  |  |
|    |                                  | Blair    | Blair          | Temp       | 0.000       |  |  |  |  |  |
|    |                                  |          | Add            |            |             |  |  |  |  |  |

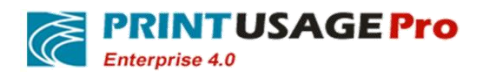

| A Printer Properties                                                         |                            |                       |            |             |  |  |  |  |  |
|------------------------------------------------------------------------------|----------------------------|-----------------------|------------|-------------|--|--|--|--|--|
| General<br>Configure User                                                    | Users Time<br>Restrictions | File Type Charging Fi | unctions   |             |  |  |  |  |  |
| By default  Authorize all users  Deny all users Except the following user(s) |                            |                       |            |             |  |  |  |  |  |
|                                                                              | Username                   | User Full Name        | Group Name | Total Pages |  |  |  |  |  |
|                                                                              | Blair                      | Blair                 | Temp       | 0.000       |  |  |  |  |  |
| Add                                                                          | Delete                     |                       |            |             |  |  |  |  |  |
| 🔲 Inherit                                                                    |                            |                       |            |             |  |  |  |  |  |
| Save                                                                         |                            |                       |            |             |  |  |  |  |  |
| Save As Template                                                             | Save As Template           |                       |            |             |  |  |  |  |  |

After setting the print log will be displayed as:

| blair Temp BLAIR 11/18/2014 4:03:10 PM Kyocera TASKalf Microsoft Word 🔍 Denied |  | blair |  | Temp | BLAIR | 11/18/2014 4:03:10 PM | Kyocera TASKalf | Microsoft Word | ٩ | Denied |
|--------------------------------------------------------------------------------|--|-------|--|------|-------|-----------------------|-----------------|----------------|---|--------|
|--------------------------------------------------------------------------------|--|-------|--|------|-------|-----------------------|-----------------|----------------|---|--------|

### 16.3 Print Time limitation

Select "Server"- "All Printers", select one printer, Switch to Time tab, unchecked Inherit, select type, set week value, set Time Zone, Click Apply, then click Save button.

| 企      | Home                        | 🚠 P | rinter | List                         |               |                       |                      |
|--------|-----------------------------|-----|--------|------------------------------|---------------|-----------------------|----------------------|
|        | Server                      |     |        | Server                       | Monitor Mode  | 💌 Pri                 | inter Name           |
| »<br>» | All Servers<br>All Printers |     | Status | Printer Name                 | Server Name   | Capture Print Content | Overwrite Color Mode |
| ×      | All Printer Groups          |     | -      | KONICA MINOLTA C364SeriesPCL | PU-Tes-Server | Image                 | Auto                 |
| »      | PU-Tes-Server               |     | ۲      | Kyocera KM-3040 KX           | PU-Tes-Server | Image                 | Auto                 |
| -      | Groups                      |     |        | Kyocera TASKalfa 400ci       | PU-Tes-Server | Image                 | Auto                 |
|        | Report                      |     | -      | PrintUsage Universal Driver  | PU-Tes-Server | Image                 | Auto                 |
| *      | Options                     |     | 0      | TOSHIBA Universal Printer 2  | PU-Tes-Server | Image                 | Auto                 |
|        | Logs                        |     |        |                              |               | Total (5)             |                      |
| ?      | Help                        |     | Add    | Manual Add Delete            | Delete        | All Refresh           | Batch Setting        |
|        | Change Password             |     |        |                              |               |                       |                      |
| 0      | Logout                      |     |        |                              |               |                       |                      |

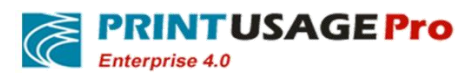

http://www.printusagepro.com

| 🛔 Printer Pro    | perties     |      |   |      |      |   |   |       |     |   |    |        |    |    |    |    |    |    |    |    |    |    |    |    |    |    |
|------------------|-------------|------|---|------|------|---|---|-------|-----|---|----|--------|----|----|----|----|----|----|----|----|----|----|----|----|----|----|
| General          | Users       | Time |   | File | Туре |   |   | Charg | ing |   | Fu | nctior | ns |    |    |    |    |    |    |    |    |    |    |    |    |    |
| Specify Time R   | estrictions |      |   |      |      |   |   |       |     |   |    |        |    |    |    |    |    |    |    |    |    |    |    |    |    |    |
|                  | Week        |      | 0 | 1    | 2    | 3 | 4 | 5     | 6   | 7 | 8  | 9      | 10 | 11 | 12 | 13 | 14 | 15 | 16 | 17 | 18 | 19 | 20 | 21 | 22 | 23 |
|                  | Monday      |      |   |      |      |   |   |       |     |   |    |        |    |    |    |    |    |    |    |    |    |    |    |    |    |    |
|                  | Tuesday     |      |   |      |      |   |   |       |     |   |    |        |    |    |    |    |    |    |    |    |    |    |    |    |    |    |
| Wednesday        |             |      |   |      |      |   |   |       |     |   |    |        |    |    |    |    |    |    |    |    |    |    |    |    |    |    |
|                  |             |      |   |      |      |   |   |       |     |   |    |        |    |    |    |    |    |    |    |    |    |    |    |    |    |    |
|                  |             |      |   |      |      |   |   |       |     |   |    |        |    |    |    |    |    |    |    |    |    |    |    |    |    |    |
|                  | Saturday    |      |   |      |      |   |   |       |     |   |    |        |    |    |    |    |    |    |    |    |    |    |    |    |    |    |
|                  | Sunday      |      |   |      |      |   |   |       |     |   |    |        |    |    |    |    |    |    |    |    |    |    |    |    |    |    |
| Туре             | Deny        |      |   |      |      |   |   |       |     |   |    |        |    |    |    |    |    |    |    |    |    |    |    |    |    |    |
| Week             | Monday      | •    |   |      |      |   |   |       |     |   |    |        |    |    |    |    |    |    |    |    |    |    |    |    |    |    |
| Time Zone        | 12 - 17     | ]    |   |      |      |   |   |       |     |   |    |        |    |    |    |    |    |    |    |    |    |    |    |    |    |    |
| Apply            |             |      |   |      |      |   |   |       |     |   |    |        |    |    |    |    |    |    |    |    |    |    |    |    |    |    |
| 🔲 Inherit        |             |      |   |      |      |   |   |       |     |   |    |        |    |    |    |    |    |    |    |    |    |    |    |    |    |    |
| Save             |             |      |   |      |      |   |   |       |     |   |    |        |    |    |    |    |    |    |    |    |    |    |    |    |    |    |
| Save As Template |             |      |   |      |      |   |   |       |     |   |    |        |    |    |    |    |    |    |    |    |    |    |    |    |    |    |

After setting the print log will be displayed as:

| blair    | Temp   | BLAIR | 11/18/2014 4:03:10 PM | Kyocera TASKalf | Microsoft Word | ٩ | Denied |
|----------|--------|-------|-----------------------|-----------------|----------------|---|--------|
|          |        |       |                       |                 |                |   |        |
| Status   |        |       | Denied                |                 |                |   |        |
| Result D | escrip | tion  | Out of time           |                 |                |   |        |

# 16.4 File Type limitation

Select "Server"- "All Printers", Select one Printer, Switch to File Type, cancel Inherit , Select "Allow all file types", Click Add, Select the type of document that needs to be filtered, Click Add, Click Save.

| Home                              | A. 1 | Printer | List                         |               |                       |                      |  |  |  |
|-----------------------------------|------|---------|------------------------------|---------------|-----------------------|----------------------|--|--|--|
| Server                            |      |         | Server                       | Monitor Mode  | Printer Name          |                      |  |  |  |
| All Servers     All Printers      |      | Status  | Printer Name                 | Server Name   | Capture Print Content | Overwrite Color Mode |  |  |  |
| » All Printer Groups              |      | •       | KONICA MINOLTA C364SeriesPCL | PU-Tes-Server | Image                 | Auto                 |  |  |  |
| <ul> <li>PU-Tes-Server</li> </ul> |      | ۲       | Kyocera KM-3040 KX           | PU-Tes-Server | Image                 | Auto                 |  |  |  |
| 📽 Groups                          |      | ۲       | Kyocera TASKalfa 400ci       | PU-Tes-Server | Image                 | Auto                 |  |  |  |
| 🗾 Report                          |      | 0       | PrintUsage Universal Driver  | PU-Tes-Server | Image                 | Auto                 |  |  |  |
| M Options                         |      | ۲       | TOSHIBA Universal Printer 2  | PU-Tes-Server | Image                 | Auto                 |  |  |  |
| Logs                              |      |         |                              |               | Total (5)             |                      |  |  |  |
| ? Help                            |      | Add     | Manual Add Delete            | Delete        | All Refresh           | Batch Setting        |  |  |  |
| Change Password                   |      |         |                              |               |                       |                      |  |  |  |
| O Logout                          |      |         |                              |               |                       |                      |  |  |  |

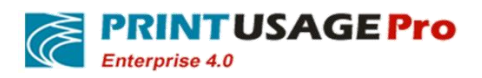

| 🔒 Printer Propertie                                            | S                                          |                |                 |                                |                                        |
|----------------------------------------------------------------|--------------------------------------------|----------------|-----------------|--------------------------------|----------------------------------------|
| General Use                                                    | ers Time                                   | File Type Ch   | harging         | Printer                        |                                        |
| File Type Restrictions                                         |                                            |                |                 | Functions                      |                                        |
| By default  Allow all file type Except the following file type | pes <sup>©</sup> Deny all file types<br>es |                |                 |                                |                                        |
| Add De                                                         | ete                                        |                |                 |                                |                                        |
| Each print job size should no                                  | ot exceed                                  | 0.000          | KB (0 for un    | limited)                       |                                        |
| Total pages of each print jo                                   | b should not exceed                        | 0              | (0 for unlimit  | ted)                           |                                        |
| Title should not contain                                       |                                            |                | (Blank for no   | o restriction; For multiple ke | y words, delimit each string with ";") |
| Each print job cost should n                                   | ot exceed                                  | 0.000          | (0 for unlimit  | ted)                           |                                        |
| Inherit                                                        |                                            |                |                 |                                |                                        |
| E Intenc                                                       |                                            |                |                 |                                |                                        |
| Save                                                           |                                            |                |                 |                                |                                        |
|                                                                |                                            |                |                 |                                |                                        |
| Printer Properties                                             | 5                                          |                |                 |                                |                                        |
| General Use                                                    | rs Time                                    | File Type Cha  | arging          | Printer                        |                                        |
| File Type Restrictions                                         |                                            |                | F               | unctions                       |                                        |
| By default @ Allow all file has                                | a Den al fia ha a                          |                |                 |                                |                                        |
| Except the following file type                                 | s O Deny all file types                    |                |                 |                                |                                        |
| Select                                                         |                                            | File Type Name |                 | Extens                         | sion                                   |
|                                                                | DOC                                        |                |                 | doc                            |                                        |
|                                                                | XLS                                        |                |                 | xls                            |                                        |
| Add Dele                                                       | ete                                        |                |                 |                                |                                        |
| Each print job size should no                                  | t exceed                                   | 0.000          | KB (0 for unlir | mited)                         |                                        |
| Total pages of each print job                                  | should not exceed                          | 0              | (0 for unlimite | ed)                            |                                        |
| Title should not contain                                       |                                            |                | (Blank for no   | restriction; For multiple key  | words, delimit each string with ";")   |
| Each print job cost should no                                  | ot exceed                                  | 0.000          | 0 for unlimite  | ed)                            |                                        |
|                                                                |                                            |                | -               |                                |                                        |
| 📖 Inherit                                                      |                                            |                |                 |                                |                                        |
| Save                                                           |                                            |                |                 |                                |                                        |
| Save As Template                                               |                                            |                |                 |                                |                                        |
|                                                                |                                            |                |                 |                                |                                        |

After setting the print log will be displayed as.

| blair    | Temp    | BLAIR | 11/18/2014 4:03:10 PM | Kyocera | TASKalf | Microsoft Word | ٩ | Denied |
|----------|---------|-------|-----------------------|---------|---------|----------------|---|--------|
|          |         |       |                       |         |         |                |   |        |
| Status   |         |       | Denied                |         |         |                |   |        |
| Result D | escript | ion   | Out of file type      | S       |         |                |   |        |
|          |         |       |                       |         |         |                |   |        |

instructions:

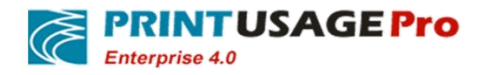

Can also set each print job size (produce SPL file size), page numbers, document contains keywords, print job cost not exceed.

| Each print job size should not exceed           | 0.000 | KB (0 for unlimited)                                                             |
|-------------------------------------------------|-------|----------------------------------------------------------------------------------|
| Total pages of each print job should not exceed | 0     | (0 for unlimited)                                                                |
| Title should not contain                        |       | (Blank for no restriction; For multiple key words, delimit each string with ";") |
| Each print job cost should not exceed           | 0.000 | (0 for unlimited)                                                                |
|                                                 |       |                                                                                  |

## 16.5 Charging

Quota is divided into two types: time quotas and manual quotas. If you enable print unlimited, the user to print is not influenced by the balance; If select time quotas or manual quotas , When user's balance is less than the cost of the print jobs, the print jobs would be rejected.

Select "Groups"- "All Users", select one user, switch to Quota type, cancel Inherit setting, select Quota Cycle Type, set user Quota, Click Save button.

| 畲          | Home                     | Δ. | Jser List |           |            |            |                   |                        |            |              |            |                 |
|------------|--------------------------|----|-----------|-----------|------------|------------|-------------------|------------------------|------------|--------------|------------|-----------------|
| 88         | Server                   |    |           |           |            |            |                   | Group Name Test        | -          | Username     |            |                 |
| -          | Groups                   |    |           |           |            |            |                   | Card ID                |            | MFP Login ID |            | Search          |
| »          | All Groups               |    | Username  | Full Name | Group Name | Card ID    | Available Balance | Quota                  | Total Jobs | Total Pages  | Total Cost | Change Password |
| »<br>»     | All Users<br>Add Balance |    | Blair     | Blair     | Test       |            | ¥100.000          | Unlimited For Printing | 0          | 0            | ¥0.000     | Change Password |
|            | Report                   |    | Jimmy     | Jimmy     | Test       |            | ¥100.000          | Unlimited For Printing | 0          | 0            | ¥0.000     | Change Password |
| -          | Options                  |    |           |           |            |            |                   |                        |            |              |            |                 |
|            | Logs                     |    | Add       | Delete    | Backup     | Delete All | Batch Setting     |                        |            |              |            |                 |
|            | u                        |    |           |           |            |            |                   |                        |            |              |            |                 |
|            | нер                      |    |           |           |            |            |                   |                        |            |              |            |                 |
| Ŷ          | Change Password          |    |           |           |            |            |                   |                        |            |              |            |                 |
| $\bigcirc$ | Logout                   |    |           |           |            |            |                   |                        |            |              |            |                 |
|            |                          |    |           |           |            |            |                   |                        |            |              |            |                 |

| 🛔 User Properties                                      |                                 |                                                                     |                      |       |                |        |
|--------------------------------------------------------|---------------------------------|---------------------------------------------------------------------|----------------------|-------|----------------|--------|
| General                                                | Printer                         | Time                                                                | File Type            | Quota | Printer        | Change |
| Configure Quota                                        |                                 |                                                                     |                      |       |                |        |
| Quota<br>Quota Cycle Type<br>Allow Printing Over Quota | 48.000<br>Manual Qu<br>Over Quo | uota <sup>©</sup> Daily <sup>©</sup> Weekl<br>ta Printing Type Amou | v ● Monthly ○ Quarte | erly  | d For Printing |        |
| 🗐 Inherit                                              |                                 |                                                                     |                      |       |                |        |
|                                                        |                                 |                                                                     |                      |       |                |        |

With these settings at the beginning of each month the system will assign 48 Yuan printing costs to user Blair's account, if the user's jobs below the balance of the printing costs, the print jobs will be rejected.

After setting the account balance and print log display as:

| Available Balance | 0.5    | Add | 0 |
|-------------------|--------|-----|---|
| Default Quota     | 48.000 |     |   |
| Over Quota        | 0.000  |     |   |

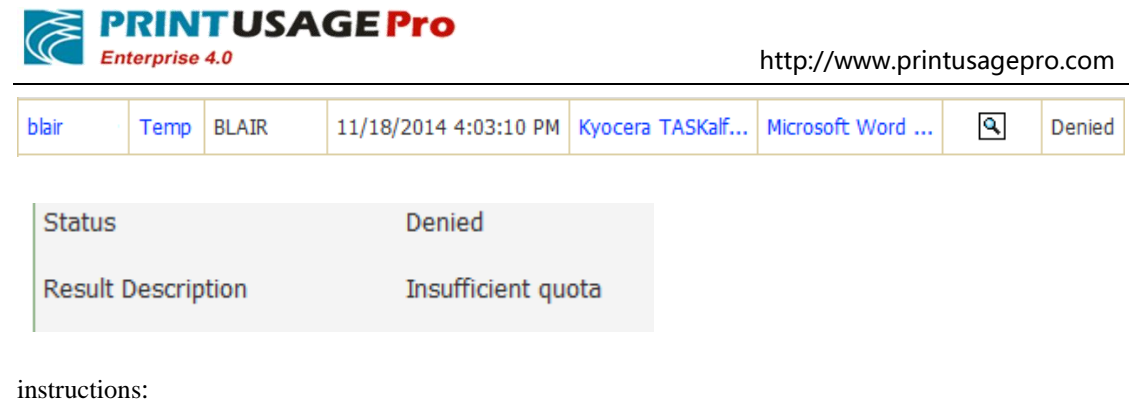

You can also give users to set over drafts.

## 16.6 Printer Functions limitation

Select "Groups"- "All Users" ,select one user,switch to Printer functions tab,cancel Inherit,Choose the allowed printer functions, Click Save button.

| 企      | Home                     | Δ. | Jser List |           |            |            |                   |                        |            |              |            |                 |
|--------|--------------------------|----|-----------|-----------|------------|------------|-------------------|------------------------|------------|--------------|------------|-----------------|
|        | Server                   |    |           |           |            |            |                   | Group Name Test        | •          | Username     |            |                 |
| -      | Groups                   |    |           |           |            |            |                   | Card ID                |            | MFP Login ID |            | Search          |
| »      | All Groups               |    | Username  | Full Name | Group Name | Card ID    | Available Balance | Quota                  | Total Jobs | Total Pages  | Total Cost | Change Password |
| »<br>» | All Users<br>Add Balance |    | Blair     | Blair     | Test       |            | ¥100.000          | Unlimited For Printing | 0          | 0            | ¥0.000     | Change Password |
|        | Report                   |    | Jimmy     | Jimmy     | Test       |            | ¥100.000          | Unlimited For Printing | 0          | 0            | ¥0.000     | Change Password |
| *      | Options                  |    | Add       | Delete    | Backup     | Delete All | Batch Setting     |                        |            |              |            |                 |
|        | Logs                     |    |           |           |            |            |                   |                        |            |              |            |                 |
| ?      | Help                     |    |           |           |            |            |                   |                        |            |              |            |                 |
| Ŷ      | Change Password          |    |           |           |            |            |                   |                        |            |              |            |                 |
| 0      | Logout                   |    |           |           |            |            |                   |                        |            |              |            |                 |

| 🔒 User Properties                                                |         |      |           |       |         |  |  |  |  |  |  |  |  |
|------------------------------------------------------------------|---------|------|-----------|-------|---------|--|--|--|--|--|--|--|--|
| General                                                          | Printer | Time | File Type | Quota | Printer |  |  |  |  |  |  |  |  |
| Printer Function Restrictions                                    |         |      |           |       |         |  |  |  |  |  |  |  |  |
| 🗖 Color Copy 🖉 Mono Copy 🗖 Color Print 🖉 Mono Print 🖉 Scan 🖉 Fax |         |      |           |       |         |  |  |  |  |  |  |  |  |
| 🔲 Inherit                                                        |         |      |           |       |         |  |  |  |  |  |  |  |  |
| Save                                                             |         |      |           |       |         |  |  |  |  |  |  |  |  |

#### After setting the print log will be displayed as:

| blair              | Temp | BLAIR        | 11/18/2014 4:03:10      | PM Ky | ocera | TASKalf | Microsoft Word | ٩ | Denied |
|--------------------|------|--------------|-------------------------|-------|-------|---------|----------------|---|--------|
|                    |      |              |                         |       |       |         |                |   |        |
| Status             |      | Denied       | Denied                  |       |       |         |                |   |        |
| Result Description |      | Out of Print | Out of Printer Function |       |       |         |                |   |        |